### OPAC

### online il nuovo catalogo SebinaYOU

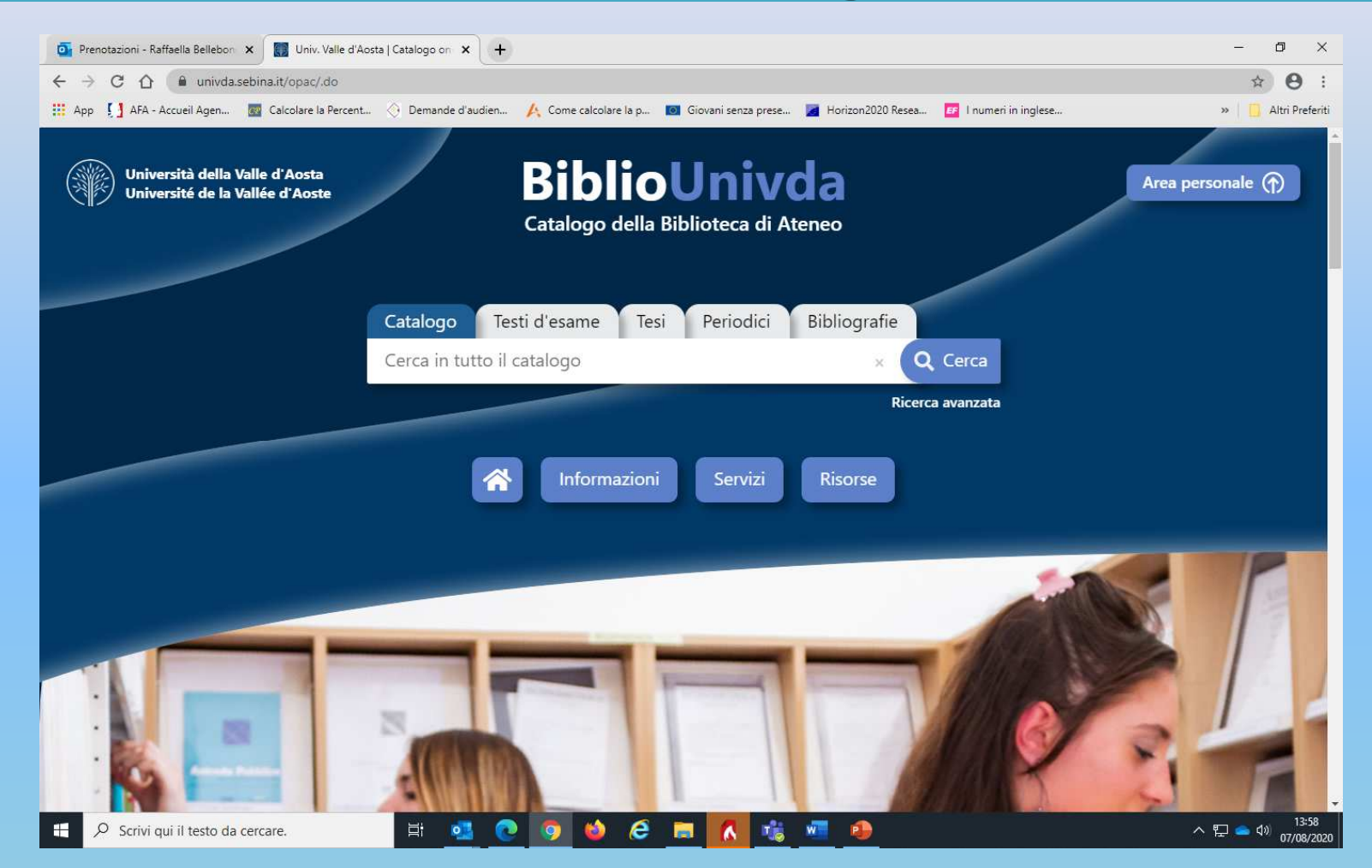

## Cos'è Sebina You

È in linea la nuova versione del catalogo online della Biblioteca dell'Università della Valle d'Aosta.

SebinaYou è la piattaforma che ti permette di accedere ai seguenti servizi:

- consultazione del catalogo (Google-like e avanzata)
- richieste di prestito e prenotazioni;
- digital lending (prestiti online delle risorse digitali ReteINDACO);
- creazione e condivisione di ricerche effettuate sul catalogo e di bibliografie;
- gestione dello spazio utente: ogni lettore ha un suo spazio personalizzato;
- accesso a tutte le informazioni relative alla Biblioteca e alle news su eventi e progetti della Biblioteca.

### L'Area personale

Per accedere all'Area personale, clicca sul pulsante «Area personale»:

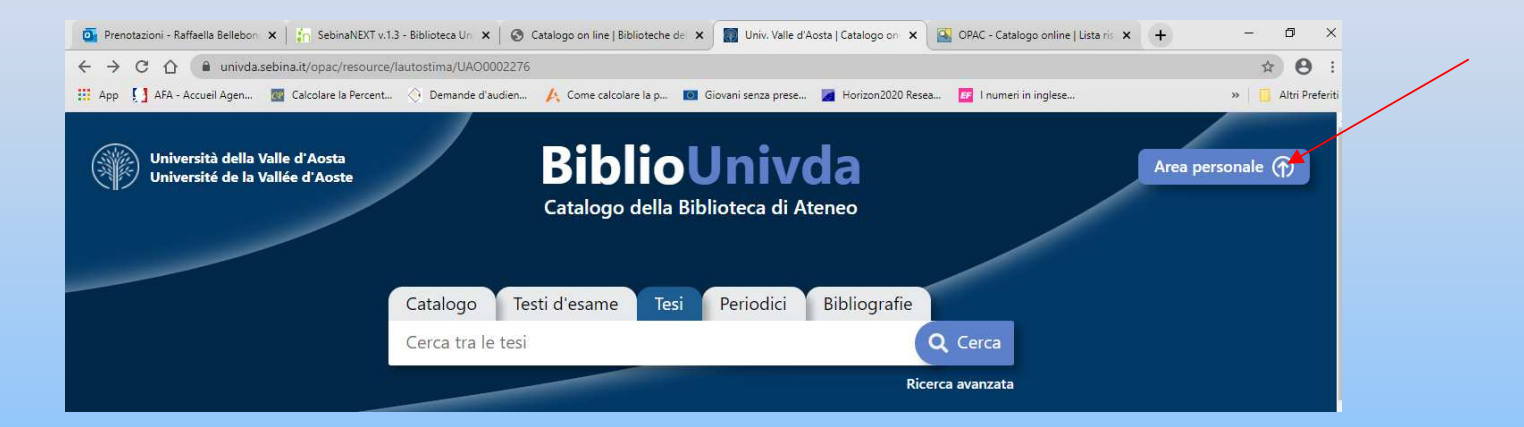

#### e inserisci le credenziali che ti sono state fornite dall'Ateneo:

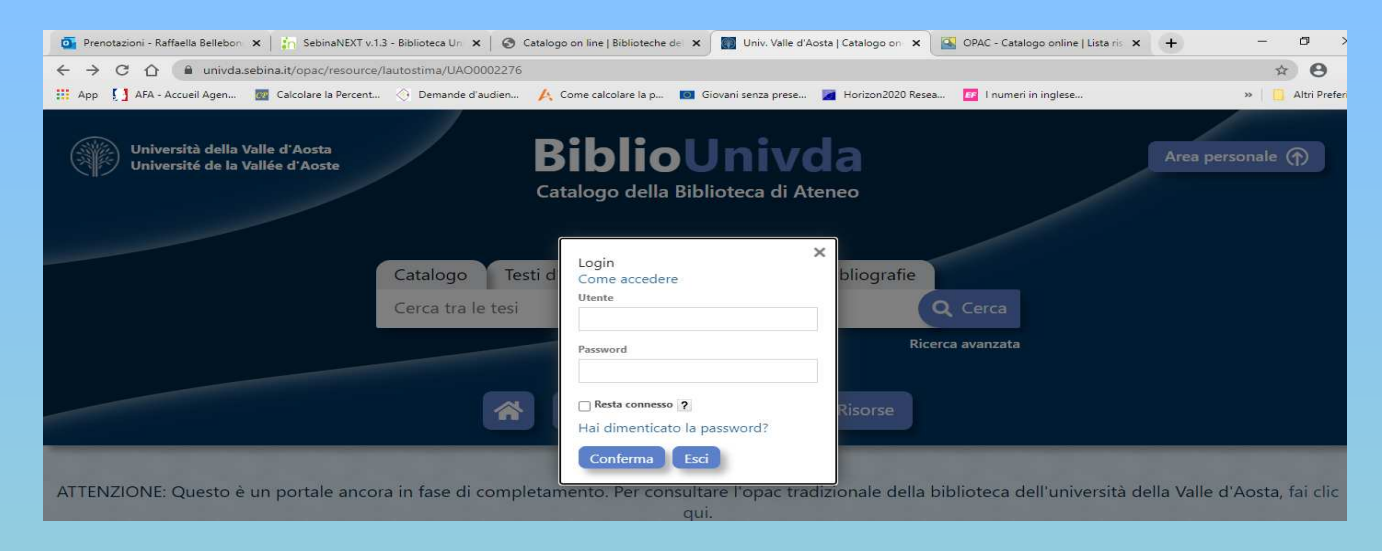

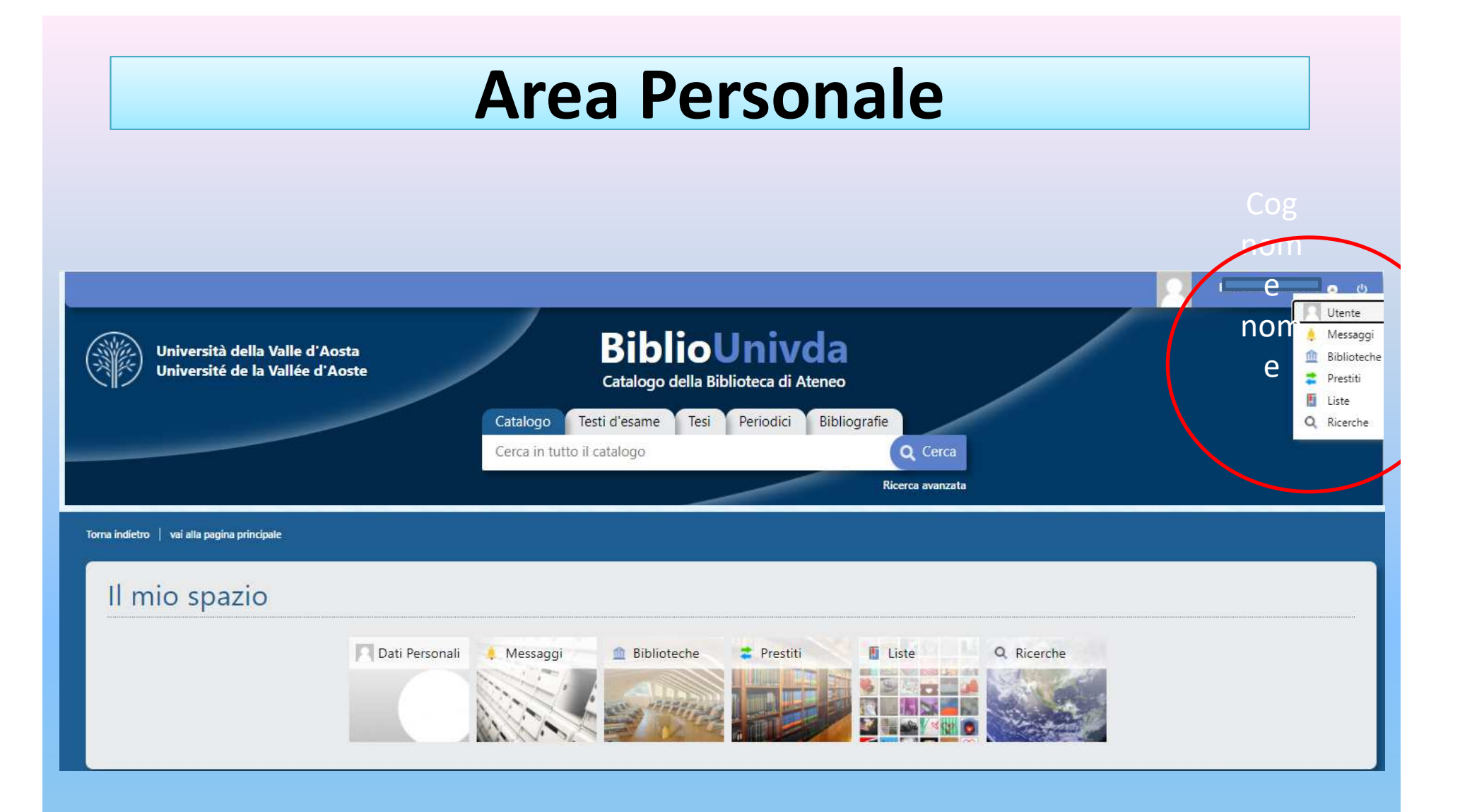

## Il mio spazio

All'interno dell'Area personale potrai disporre di un tuo spazio utente che contiene le seguenti sezioni:

- Dati personali: sono riportati i tuoi dati anagrafici;
- I miei messaggi: contiene le comunicazioni e gli avvisi della Biblioteca (ad esempio su eventuali chiusure e modalità di accesso...);
- Le mie Biblioteche rimanda ai contatti della Biblioteca dell'Università della Valle d'Aosta, l'unica per cui si è abilitati ai servizi di prestito;
- Prestiti e consultazioni: puoi visualizzare la situazione dei tuoi prestiti, richieste di prestito e prenotazioni in corso e lo storico dei testi letti e consultati e puoi effettuare eventuali proroghe del prestito;
- Le mie liste: potrai organizzare le tue bibliografie in liste di lettura e condividerle;
- Le mie ricerche: puoi salvare i parametri delle tue ricerche sull'OPAC per poterle ripetere in un secondo momento con un semplice clic;
- Scaricare i documenti per cui è previsto il prestito digitale.

## Informazioni

| Università della Valle d'Aosta<br>Université de la Vallée d'Aoste | <b>BiblioUnivda</b><br>Catalogo della Biblioteca di Ateneo | Area personale 🅥 |
|-------------------------------------------------------------------|------------------------------------------------------------|------------------|
| Catalogo<br>Cerca in tutt                                         | Testi d'esame Tesi Periodici Bibliograf<br>o il catalogo × | ie<br>Q Cerca    |
|                                                                   | A Informazioni Servizi Risorse                             | Ricerca avanzata |

#### Università della Valle d'Aosta

#### Contatti

Strada Cappuccini 2A - La biblioteca si trova al pianterreno 11100 Aosta Tel.: 0165 1875250 Fax: 0165 1875203 E-Mail: biblioteca@univda.it Sito Web

#### Staff

Chiara Frezet, responsabile del servizio Raffaella Bellebono

#### Orario di apertura

01/01/2020 - 31/12/2020 .

 lunedì
 09:00 / 12:30

 martedì
 09:00 / 12:30
 15:00 / 18:30

 mercoledì
 09:00 / 14:00
 15:00 / 18:30

 giovedì
 15:00 / 18:30
 15:00 / 18:30

 venerdì
 09:00 / 12:30
 15:00 / 18:30

 sabato
 chiuso
 15:00 / 18:30

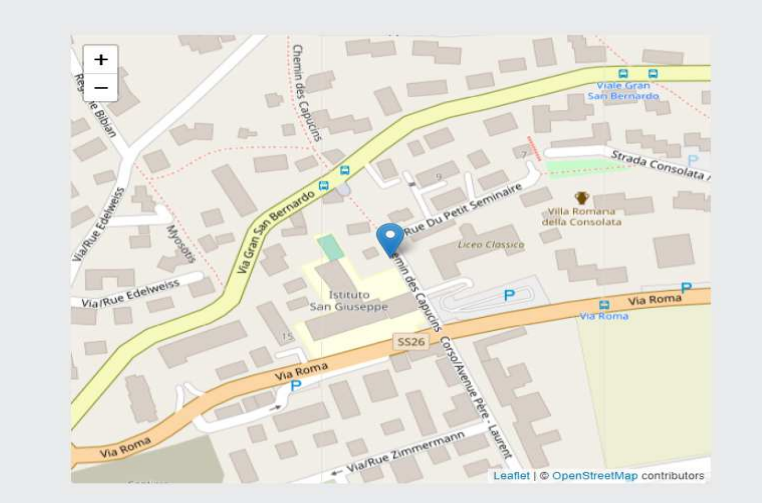

## Servizi

| Università della Valle d'Aosta<br>Université de la Vallée d'Aoste | <b>BiblioUnivda</b><br>Catalogo della Biblioteca di Ateneo                               | Area personale 🅥 |
|-------------------------------------------------------------------|------------------------------------------------------------------------------------------|------------------|
| C:<br>C:                                                          | atalogo Testi d'esame Tesi Periodici Bibliografie<br>erca in tutto il catalogo × Q Cerca |                  |
|                                                                   | Ricerca avanz                                                                            | ita              |

#### Servizi

#### I NOSTRI SERVIZI

#### CHI PUO' USUFRUIRE DEI SERVIZI DELLA BIBLIOTECA DI ATENEO?

Chiunque può consultare il nostro catalogo per conoscere il patrimonio della Biblioteca di Ateneo.

I servizi di **prestito** e l'accesso alle **risorse online in abbonamento** sono riservati a studenti, docenti, personale amministrativo e collaboratori all'attività didattica e di ricerca dell'Università; per utilizzarli occorre iscriversi compilando il **modulo online**.

Gli utenti esterni possono compilare la richiesta di accesso alla consultazione e venire in Biblioteca per consultare il materiale di loro interesse. Con l'eccezione dei testi d'esame e dei documenti non ammessi al prestito, è inoltre possibile richiedere i volumi della Biblioteca di Ateneo in prestito interbibliotecario, rivolgendosi alla Sezione consultazione della Biblioteca Regionale Bruno Salvadori di Aosta.

#### COSA POSSO FARE IN BIBLIOTECA?

#### Consultare documenti

I documenti presenti in biblioteca sono per la maggior parte collocati a scaffale aperto: puoi prenderli direttamente e consultarli sul tavolino della sala principale. Per portarli nella sala studio ti chiediamo di farli prima registrare al bancone. Ti chiediamo di riconsegnare al bancone il materiale che hai consultato: provvederemo noi a ricollocarlo sugli scaffali.

Per le tesi, gli audiovisivi e i documenti dei fondi Pene Vidari e Neppi Modona puoi rivolgerti al personale, che recupererà e ti consegnerà il materiale richiesto.

Nella sezione di consultazione, in fondo alla sala principale, trovi dizionari, enciclopedie e repertori che possono unicamente essere consultati presso la Biblioteca, così come le tesi di laurea. Quando effettui una ricerca sul **catalogo**, per questi documenti troverai nelle note la dicitura "Consultazione – scaffale C1/C2/C3/C4", che ti indicherà dove trovarli. Gli altri materiali possono in genere anche essere presi in **prestito**.

#### Prendere in prestito documenti

Puoi prendere in prestito fino a tre libri, per un mese prorogabile di altri 15 giorni, un audiovisivo per una settimana e tre fascicoli di periodici, per 4 giorni. Docenti e

### Risorse

| Università della Valle d'Aosta<br>Université de la Vallée d'Aoste | <b>BiblioUnivda</b><br>Catalogo della Biblioteca di Ateneo | Area personale 🍙  |
|-------------------------------------------------------------------|------------------------------------------------------------|-------------------|
| Catalogo<br>Cerca in tut                                          | Testi d'esame Tesi Periodici Bibliogra                     | afie<br>× Q Cerca |
|                                                                   | A Informazioni Servizi Risorse                             | Ricerca avanzata  |

#### Risorse

#### COSA TROVO IN BIBLIOTECA?

#### Monografie (libri)

I testi per preparare gli esami (quelli dell'anno accademico in corso sono prestabili per una settimana), tanti altri libri per supportarti nello studio e nella redazione di tesine e tesi di laurea, materiali di **consultazione**, come dizionari ed enciclopedie, che puoi consultare presso la biblioteca, e volumi appartenenti a fondi speciali, come il fondo Pene Vidari, che contiene libri di pedagogia, filosofia e psicologia di fine Ottocento e inizio Novecento

Consultando il nostro **catalogo**puoi verificare se il libro che cerchi è presente presso la nostra biblioteca, oppure puoi scoprire quali titoli la biblioteca possiede sugli argomenti che più ti interessano. Se sei già **iscritto** ai servizi di prestito, puoi riservare a tuo nome i libri che vuoi prendere in prestito, oppure prenotarli se in quel momento risultano prestati ad altri utenti.

#### Fondi speciali

Alcuni libri presenti in Biblioteca appartengono a fondi speciali, ricevuti in dono dai loro proprietari:

Fondo Pene Vidari (PV): contiene volumi e periodici da fine '800 a metà '900, appartenenti alla biblioteca di Giovanni Vidari e dedicati a temi pedagogici, filosofici e psicologici. I documenti sono conservati nelle vetrinette della sala studio: per consultarli (il prestito non è permesso) devi rivolgerti al personale della Biblioteca.

Fondo Neppi Modona (NM): contiene volumi e fascicoli di periodici di ambito giuridico appartenuti al professor Guido Neppi Modona. I volumi sono prestabili ma sono conservati in un magazzino: per consultarli devi rivolgerti al personale della Biblioteca.

Fondo Giorgio Lombardi (GL): contiene volumi e fascicoli di periodici nell'ambito del diritto e delle scienze politiche, appartenuti al professor Giorgio Lombardi e pubblicati all'incirca tra gli anni '50 del '900 e i primi anni 2000. I volumi sono liberamente accessibili e prestabili.

Fondo Alberto Mazzocco (GL): contiene volumi e fascicoli di periodici di ambito psicologico, appartenuti al professor Alberto Mazzocco e pubblicati all'incirca tra gli anni '60 e gli anni '90 del '900. I volumi sono liberamente accessibili e prestabili. Cliccando sulle parole evidenziate in blu, all'interno delle pagine **Servizi** e **Risorse** potrai accedere direttamente alle pagine del sito <u>www.univda.it</u> dedicate alla Biblioteca dell'Università della Valle d'Aosta:

#### Università della Valle d'Aosta Université de la Vallée d'Aoste

Inserisci le parole da cercare...

Q

Univda > Servizi > Biblioteca

#### Prestito a domicilio

#### Informazioni sulle modalità di prestito dei documenti della Biblioteca

Al prestito a domicilio hanno accesso gli studenti, i docenti, i collaboratori alla ricerca ed il personale tecnico-amministrativo dell'Università della Valle d'Aosta, nonché gli utenti degli Atenei convenzionati.

Per l'iscrizione al servizio di prestito gli interessati dovranno presentarsi personalmente, esibendo il tesserino rilasciato dall'Università, e compilare l'apposito modulo. In alternativa, è possibile <u>compilare il modulo direttamente online</u>. Gli studenti ed il personale tecnico-amministrativo possono ottenere in prestito contemporaneamente fino a 3 libri per 30 giorni (prorogabili per ulteriori 15 giorni) e 1 audiovisivo (cd, dvd, audiocassette, videocassette) per 7 giorni (prorogabili per altri 4 giorni); possono inoltre prendere in prestito fino a 3 fascicoli di periodici, con l'esclusione dell'ultimo numero ricevuto, per un periodo di 4 giorni non prorogabili. I docenti, i collaboratori alla ricerca e gli studenti laureandi e specializzandi possono ottenere in prestito contemporaneamente fino a 6 libri per 30 giorni (prorogabili per ulteriori 30 giorni) e 2 audiovisivi per 7 giorni (prorogabili per altri 7); essi possono inoltre prendere in prestito fino a 6 fascicoli di periodici, con l'esclusione dell'ultimo numero ricevuto, per un periodo di 4 giorni non prorogabili

Le **richieste di proroga** devono essere effettuate entro la data di scadenza del prestito e comunque non prima che sia trascorso metà del periodo previsto (ovvero dopo 15 giorni dall'inizio del prestito per i libri e dopo 3 giorni per gli audiovisivi). La proroga può essere effettuata autonomamente dagli utenti, tramite i servizi online, a partire da 5 giorni prima della data di scadenza. La proroga può essere concessa una sola volta per ogni prestito, in assenza di prenotazioni da parte di altri utenti.

I testi d'esame, ovvero i libri che compaiono nelle bibliografie di riferimento degli insegnamenti erogati nell'Anno Accademico in corso, possono essere presi in prestito per una settimana, senza possibilità di proroga. Sono escluse da tale disciplina eventuali edizioni precedenti degli stessi testi. Libri inseriti nelle bibliografie d'esame sono sottoposti a questa limitazione fino al 31 dicembre dell'anno.

## Ultime novità

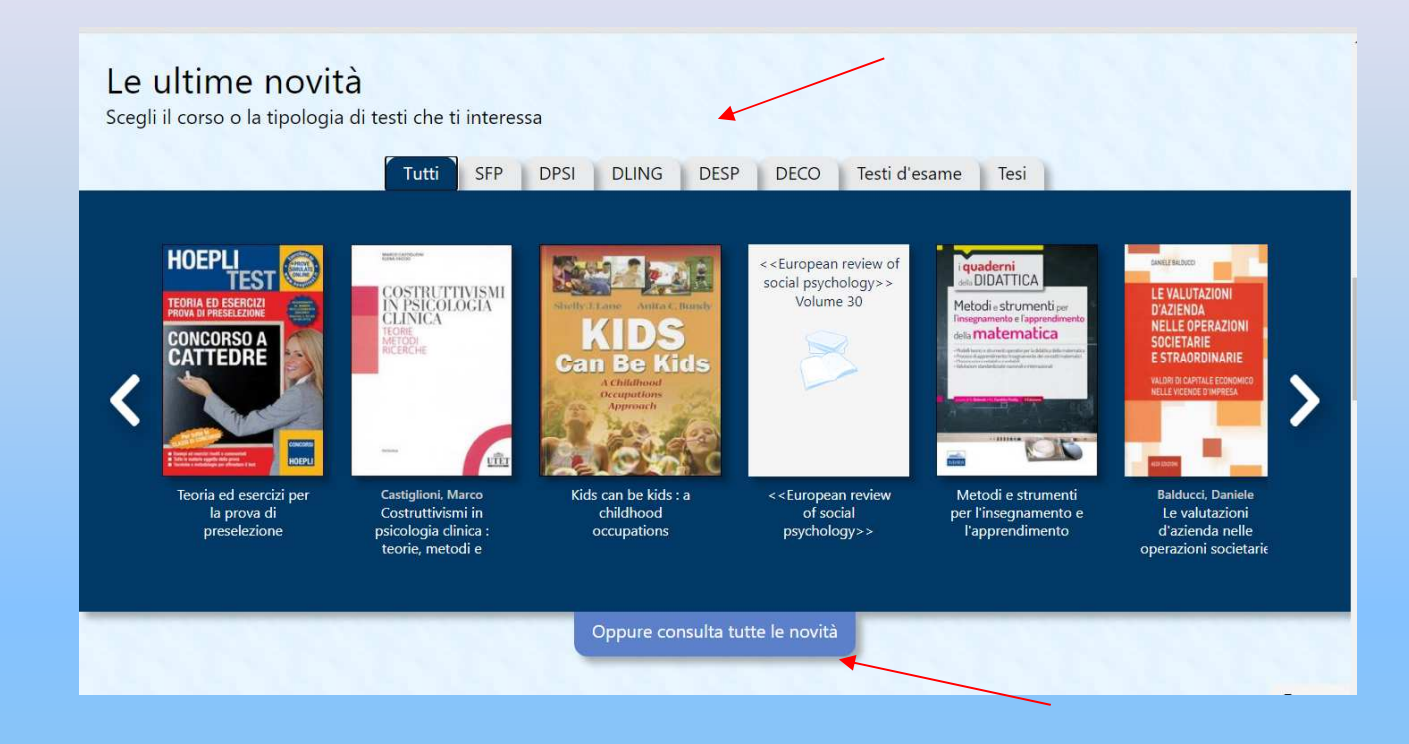

Cliccando sulle linguette è possibile scorrere la vetrina delle ultime novità inserite a catalogo per corso di laurea oppure nell'ambito delle tesi di laurea o dei testi d'esame.

## **Ultime novità**

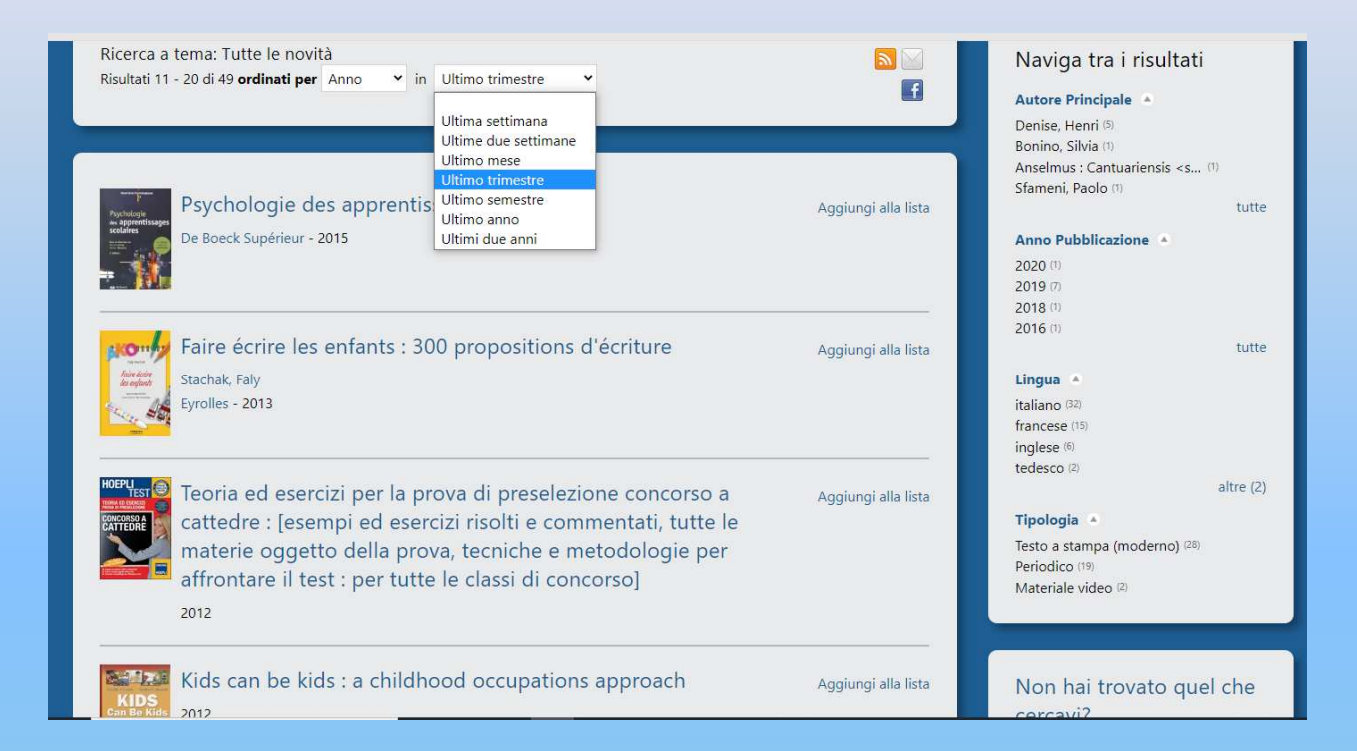

«Oppure consulta tutte le novità» ti permette di visualizzare l'elenco dei testi inseriti a catalogo selezionando un arco temporale specifico e filtrando i risultati per anno, autore o rilevanza.

### Sapevate che...

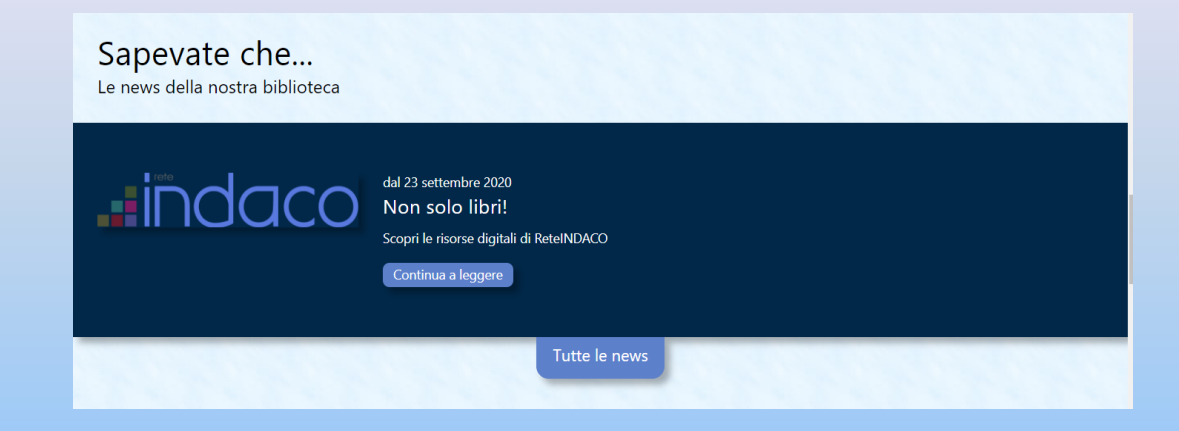

In questa sezione troverete tutte le news sui servizi e gli eventi della Biblioteca, dalla più recente alla più datata.

Cliccando su «**Tutte le news**», si apre una maschera con alcuni parametri di ricerca:

| News nel sistema<br>Espandi il form di ricerca        | RSS .                                                                     |
|-------------------------------------------------------|---------------------------------------------------------------------------|
| Sede:<br>Tutte                                        | Mostra anche le news scadute<br>SI<br>© No                                |
| Visualizza le news Pubblicate                         | Cerca Per selezionare tutte le news premere direttamente il tasto "CERCA" |
| Nessuna news trovata con i filtri di ricerca inseriti |                                                                           |

# Effettuare una ricerca nel catalogo

Nel monocampo di ricerca digita una parola chiave oppure una stringa di parole e clicca su «**Cerca**»:

Appena inizierai a digitare una parola, Sebina ti fornirà già alcuni suggerimenti...

Puoi lanciare la ricerca su tutto il Catalogo oppure navigando all'interno dei testi d'esame, delle tesi, dei periodici e delle bibliografie, cliccando sulle rispettive linguette.

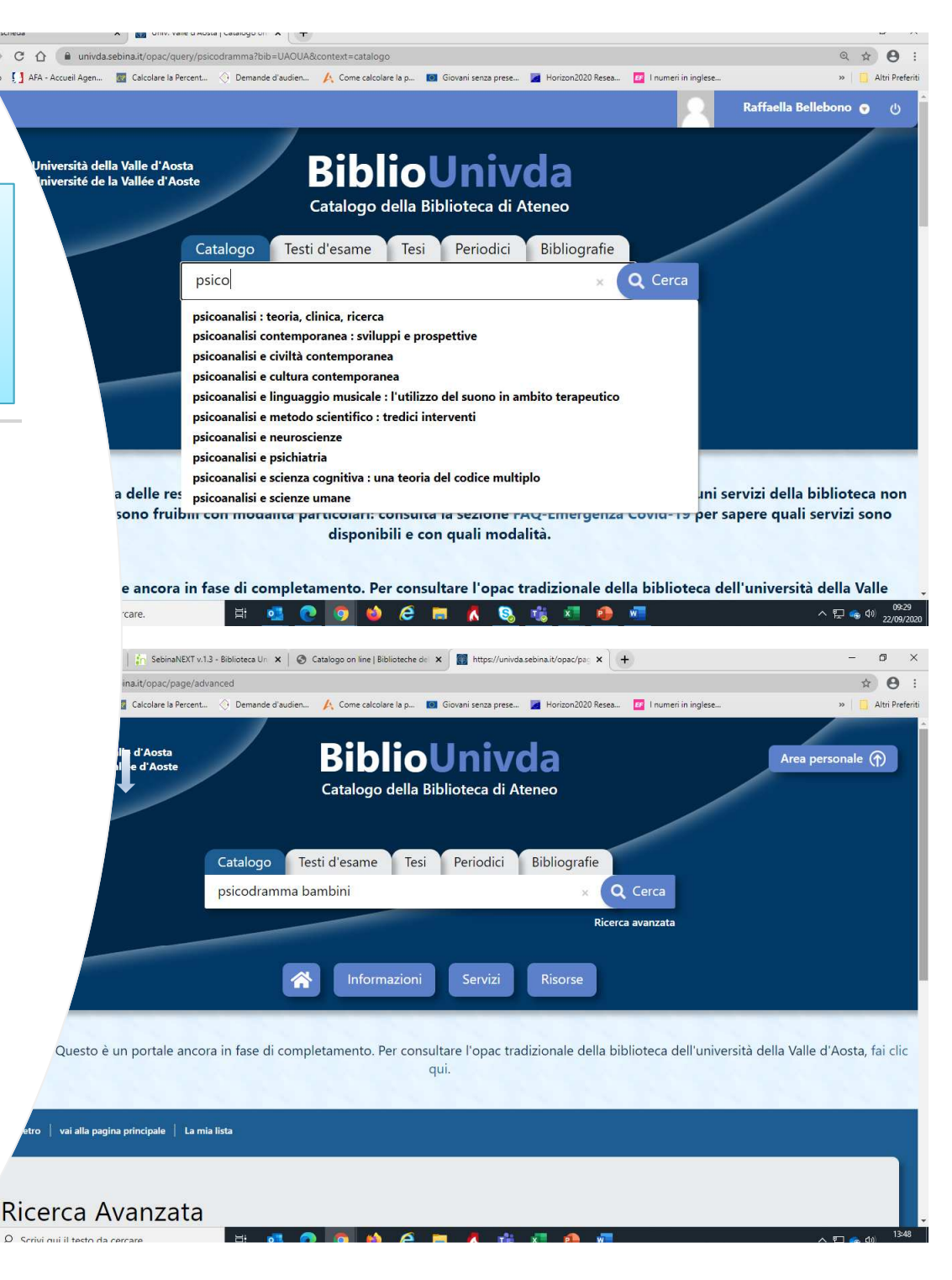

#### I risultati vengono presentati in ordine di rilevanza, per autore o per anno:

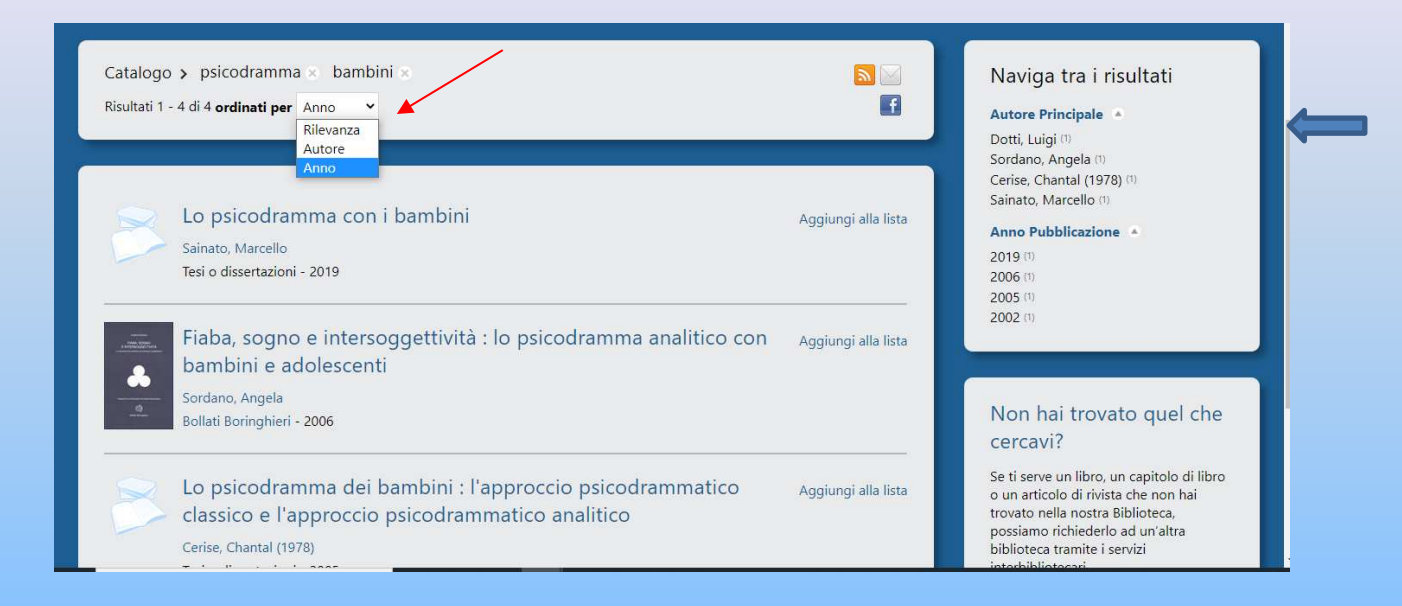

Il widget «**Naviga tra i risultati**», a destra dello schermo, ti permette di raffinare la ricerca filtrando i risultati ottenuti per autore o anno di pubblicazione.

Puoi anche modificare la ricerca cliccando sulle x accanto ai parametri di ricerca iniziali.

| Lo psicodramma dei bambini : i metodi d'azione<br>vevolutiva<br>Dotti, Luigi<br>Angeli - 2002                                                                                                    | e in età Aggiungi alla lista                                                                                                    |
|----------------------------------------------------------------------------------------------------|----------------------------------------------------------------------------------------------------|
| Abstract                                                                                                    |                                                                                                    |
| Questo libro si propone di evidenziare gli specifici apporti che la teoria e la metodolog<br>i contributi del loro ideatore J.L. Moreno, possono dare ad una comprensione dell'età<br>Proprio per le finalità operative del volume, accanto ad una illustrazione degli element<br>nell'età evolutiva, vengono descritte varie esperienze di intervento con metodi attivi in | gia psicodrammatiche classiche, in particolare<br>evolutiva e all'intervento con l'infanzia.<br>ti fondativi dell'approccio psicodrammatico<br>n diversi ambiti dell'infanzia e adolescenza |
| (psicoterapia di gruppo, scuola, animazione, comunità terapeutica, handicap, consulta:<br>l'adolescente, prevenzione ed educazione alla salute), corredate di numerose schede te<br>dove si trova Scheda                                                                                                    | izione individuale con il bambino e<br>tecniche.                                                                                                    |
| (psicoterapia di gruppo, scuola, animazione, comunità terapeutica, handicap, consulta:<br>l'adolescente, prevenzione ed educazione alla salute), corredate di numerose schede t<br>dove si trova Scheda<br>Documento disponibile                                                                                                    | zione individuale con il bambino e<br>tecniche.                                                                                                    |
| (psicoterapia di gruppo, scuola, animazione, comunità terapeutica, handicap, consulta:<br>l'adolescente, prevenzione ed educazione alla salute), corredate di numerose schede t<br>dove si trova Scheda<br>Documento disponibile<br>Richiesta di prestito                                                                                                    | zione individuale con il bambino e<br>tecniche.<br>Scaffale                                                                                                    |
| (psicoterapia di gruppo, scuola, animazione, comunità terapeutica, handicap, consulta:<br>l'adolescente, prevenzione ed educazione alla salute), corredate di numerose schede t<br>dove si trova Scheda<br>Documento disponibile<br>Richiesta di prestito<br>Inventario 17621                                                                                               | izione individuale con il bambino e<br>tecniche.<br>Scaffale                                                                                                    |

Cliccando sul titolo, visualizzi immediatamente le informazioni relative al volume, alla sua collocazione in Biblioteca e alla sua disponibilità e, se presente, un breve abstract:

Lo «**Scaffale**» (a destra) è una finestra di scorrimento che ti permette di visualizzare le copertine dei testi presenti sullo stesso scaffale del volume che hai selezionato.

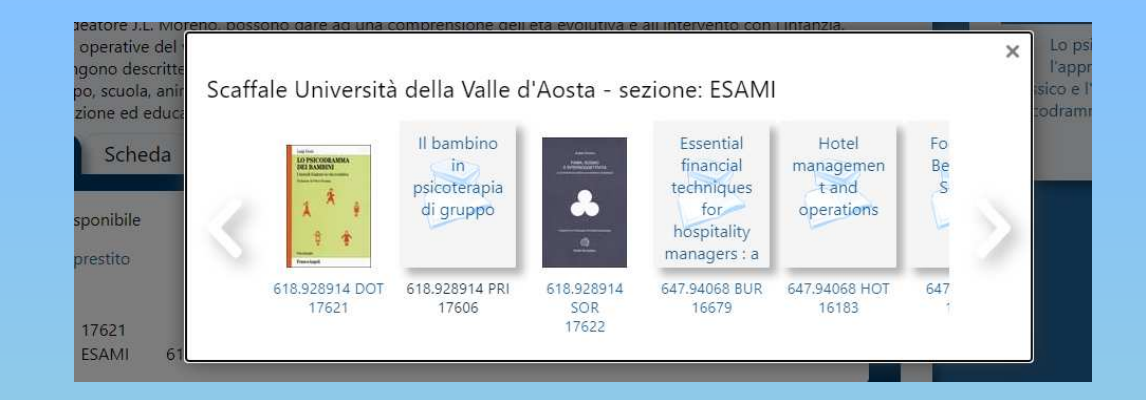

La linguetta «**Scheda**» ti fornisce, invece, tutti i dati bibliografici del documento, tutti cliccabili:

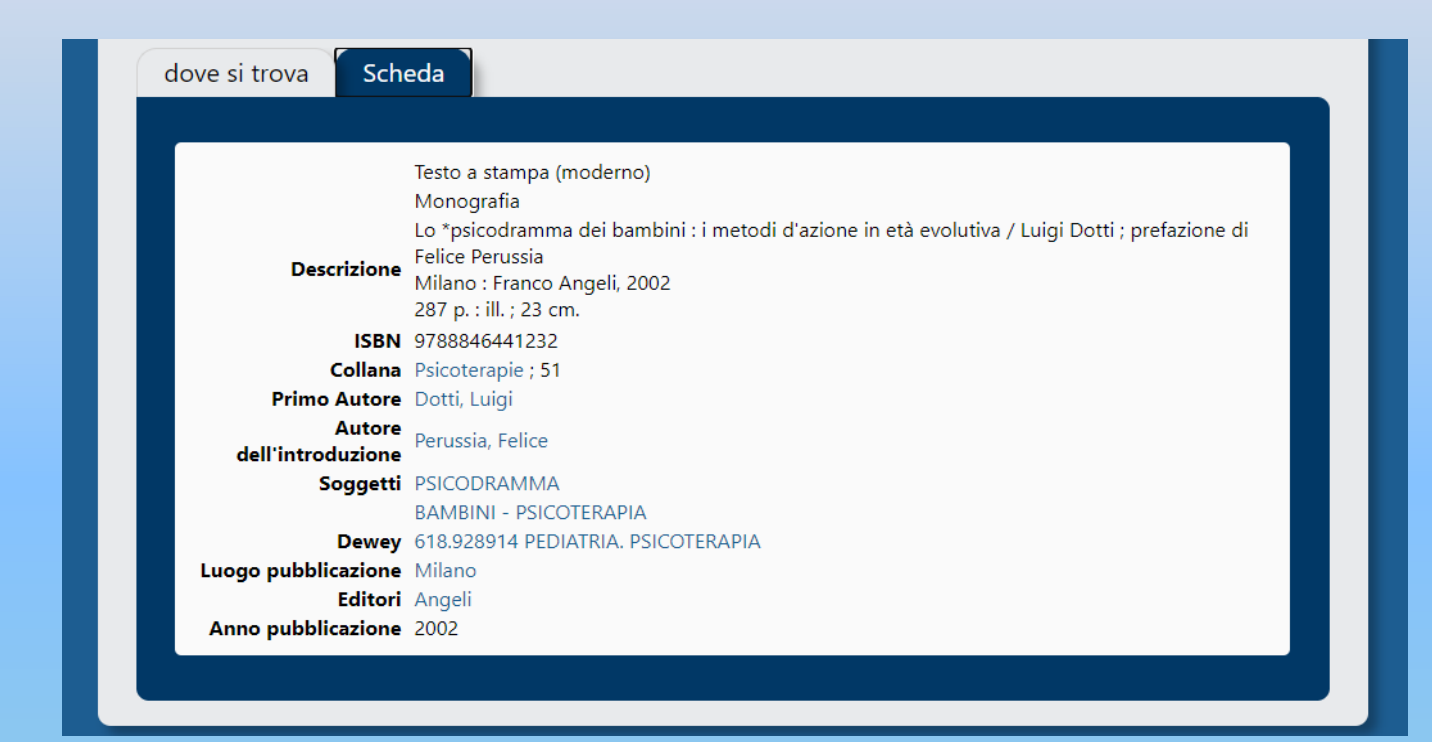

Se non sei soddisfatto dei risultati della tua ricerca, puoi sempre raffinarla ulteriormente effettuando una «**ricerca avanzata**», che incrocia più parametri:

| Università della Valle d'Aosta<br>Université de la Vallée d'Aoste | <b>BiblioUnivda</b><br>Catalogo della Biblioteca di Ateneo |
|-------------------------------------------------------------------|------------------------------------------------------------|
|                                                                   | atalogo Testi d'esame Tesi Periodici Bibliografie          |
| p                                                                 | sicodramma bambini x O Cerca                               |
|                                                                   | Ricerca avanzata                                           |

#### Ricerca Avanzata

| Libera   Contiene   picodramma      Libera   Contiene   dei   bambini   bambini   bambini    contiene   contiene   contie | Contesto di ricerca |   | Catalogo |   |             | ~ |      |  |
|----------------------------------------------------------------------------------------------------|---------------------|---|----------|---|-------------|---|------|--|
| Libera   Contiene   dei   Editera  Contiene  bambini  bambini    Def   Contiene  bambini    Contiene  bambini    Contiene  bambini    Contiene  bambini    Contiene  bambini    Contiene  bambini    Contiene  bambini    Contiene  bambini     Contiene  bambini                                                                                                    | Libera              | ~ | Contiene | ~ | psicodramma |   | × 🗐  |  |
| Libera   Contiene  bambini  X                                                                                                    | Libera              | ~ | Contiene | ~ | dei         |   | × ≣₽ |  |
|                                                                                                    | Libera              | ~ | Contiene | • | bambini     |   | × =  |  |
|                                                                                                    |                     | ~ |          |   |             | × |      |  |
|                                                                                                    |                     | ~ |          |   |             | × |      |  |
|                                                                                                    |                     | ~ |          |   |             | × |      |  |
|                                                                                                    | 1                   |   |          |   |             |   |      |  |

Ogni campo della ricerca può essere sostituito cliccando sul menu a tendina a fianco della denominazione del campo.

Puoi aggiungere ulteriori campi cliccando sul simbolo «più» in basso in verde.

A partire da un campo di ricerca o selezionandone uno dal menu a tendina puoi effettuare una ricerca digitando un termine o una frase nel corrispondente spazio:

| ontesto di ricerca                                                                                 | Catalogo                                                                                                    |                | ~/                                                         |
|----------------------------------------------------------------------------------------------------|----------------------------------------------------------------------------------------------------|----------------|------------------------------------------------------------|
| ibera                                                                                              | ✓ Contiene                                                                                                    | •              | psicodramma 🛛 🗙 🗐                                          |
| utore<br>itolo                                                                                     | Contiene                                                                                                    | •              | dei 🛛 × 🗊                                                  |
| nno pubblicazione<br>ingua<br>oggetto<br>ditore                                                    | Contiene                                                                                                    | •              | bambini × 🗊                                                |
| ienere<br>ibera                                                                                    |                                                                                                    |                | ×                                                          |
|                                                                                                    | ~                                                                                                    |                | X                                                          |
|                                                                                                    |                                                                                                    |                |                                                            |
|                                                                                                    | ×                                                                                                    |                | X<br>Cerca Pulisci                                         |
| Ricerca Avar                                                                                       | •<br>nzata<br>re una ricerca complessa                                                                                                    | a, utiliz      | Cerca Pulisci<br>izzando diversi campi a tua disposizione. |
| Ricerca Avar<br>a questa pagina puoi costruir<br>Contesto di ricerca                               | Trata<br>Catalogo                                                                                                    | a, utiliz      | izzando diversi campi a tua disposizione.                  |
| Ricerca Avar<br>a questa pagina puoi costruit<br>contesto di ricerca<br>Libera                     | ▼<br>DZATA<br>re una ricerca complessa<br>Catalogo<br>Contiene<br>Contiene                                                                                                    | a, utiliz<br>~ | izzando diversi campi a tua disposizione.                  |
| Ricerca Avar<br>a questa pagina puoi costruir<br><b>contesto di ricerca</b><br>Libera<br>Libera    | Catalogo Contiene Non contiene Inizia con                                                                                                    | a, utiliz      | izzando diversi campi a tua disposizione.                  |
| Ricerca Avar<br>a questa pagina puoi costruit<br>contesto di ricerca<br>Libera<br>Libera           |                                                                                                    | a, utiliz      | izzando diversi campi a tua disposizione.                  |
| Ricerca Avar<br>a questa pagina puoi costruir<br>Contesto di ricerca<br>Libera<br>Libera<br>Libera | Catalogo Contiene Contiene Non contiene Inizia con Esatta Contiene Contiene Contien | a, utiliz      | izzando diversi campi a tua disposizione.                  |
| Ricerca Avar<br>a questa pagina puoi costruit<br>Contesto di ricerca<br>Libera<br>Libera<br>Libera |                                                                                                    | a, utiliz      | izzando diversi campi a tua disposizione.                  |

## I widget

Il **Navigatore** ti mostra, anche mentre stai visualizzando un documento specifico, gli altri risultati della tua ricerca:

| Lo psicodramma dei bambini : i metodi d'azione in età<br>evolutiva<br>Dotti, Luigi<br>Angeli - 2002                                                                                                    | Aggiungi alla lista                                                                                                    | Navigatore                                                                                                    |
|----------------------------------------------------------------------------------------------------|----------------------------------------------------------------------------------------------------|----------------------------------------------------------------------------------------------------|
| Abstract  Questo libro si propone di evidenziare gli specifici apporti che la teoria e la metodologia psicodrammatich<br>i contributi del loro ideatore J.L. Moreno, possono dare ad una comprensione dell'età evolutiva e all'interv<br>Proprio per le finalità operative del volume, accanto ad una illustrazione degli elementi fondativi dell'appr<br>nell'età evolutiva, vengono descritte varie esperienze di intervento con metodi attivi in diversi ambiti dell'i<br>(psicoterapia di gruppo, scuola, animazione, comunità terapeutica, handicap, consultazione individuale co<br>l'adolescente, prevenzione ed educazione alla salute), corredate di numerose schede tecniche. | he classiche, in particolare<br>vento con l'infanzia.<br>roccio psicodrammatico<br>infanzia e adolescenza<br>on il bambino e | <ul> <li>i lo psicodramma analitico con<br/>bambini e adolescenti</li> <li>Lo psicodramma dei bambini : i<br/>metodi d'azione in età evolutiva</li> <li>Lo psicodramma dei bambini :<br/>l'approccio psicodrammatico<br/>classico e l'approccio<br/>psicodrammatico analitico</li> </ul> |

#### Non hai trovato quello che cercavi?

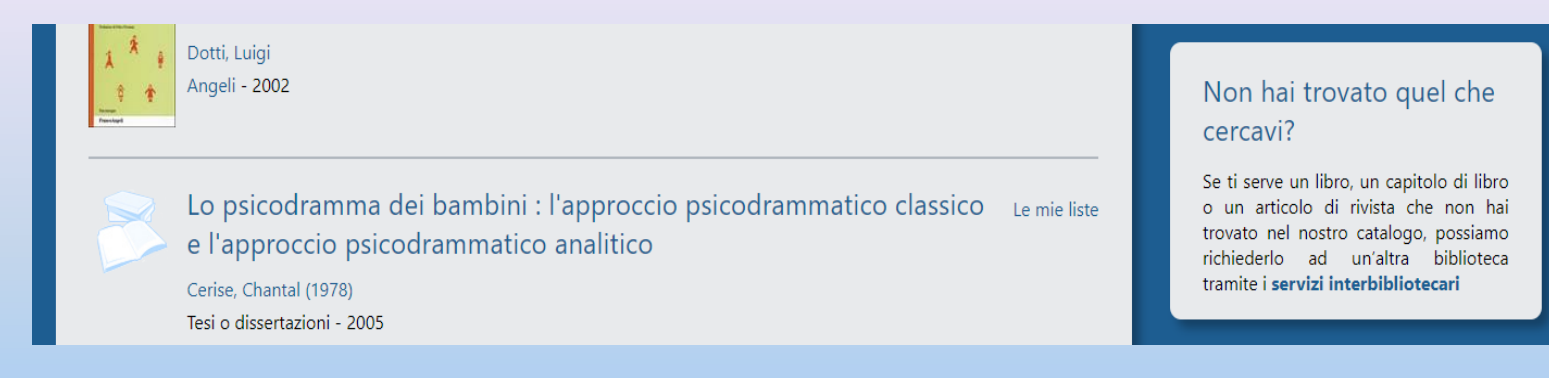

Questo widget rimanda direttamente alla pagina del sito web <u>www.univda.it</u> relativa al Prestito bibliotecario e al Document Delivery:

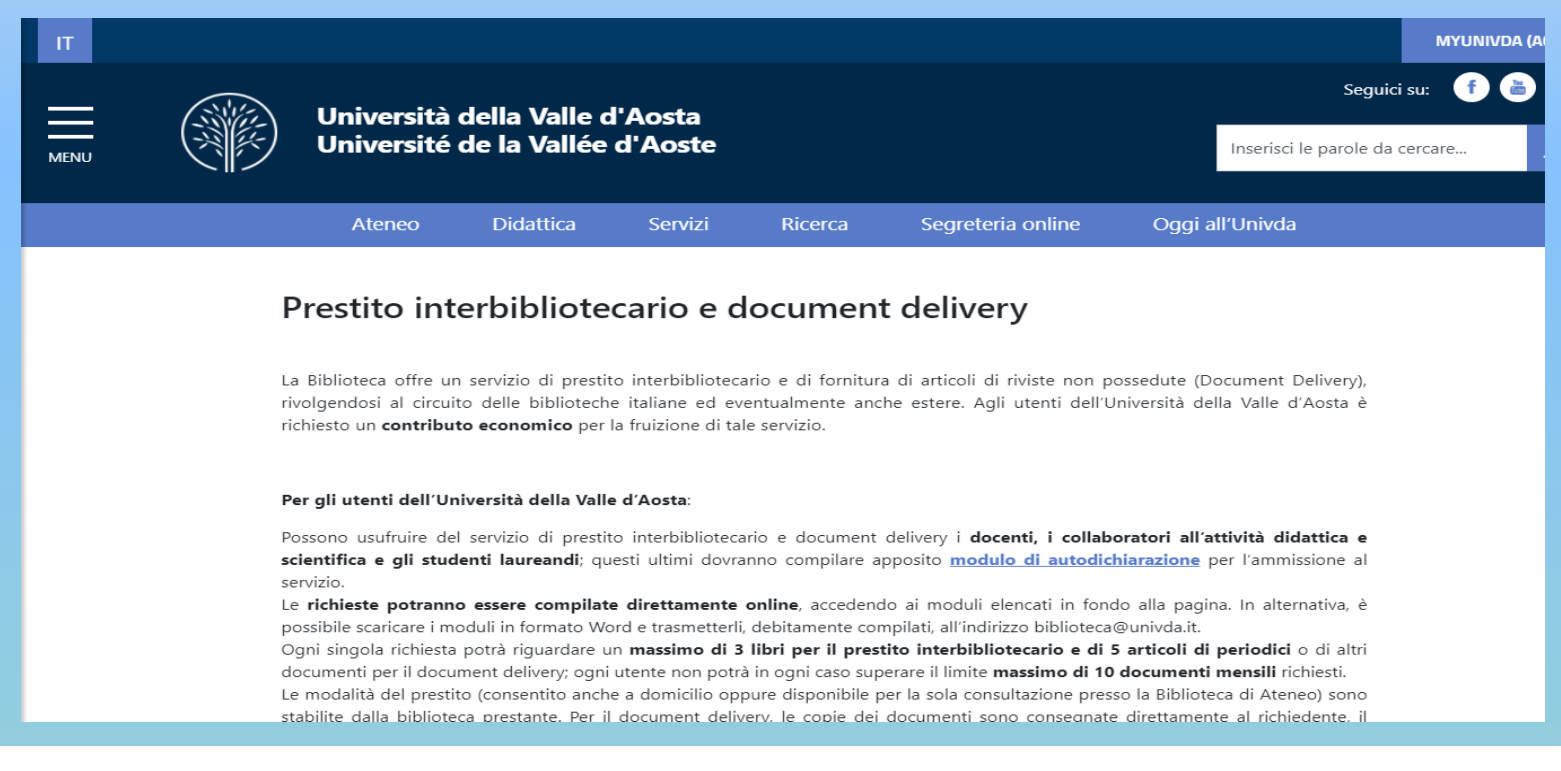

#### Altri cataloghi

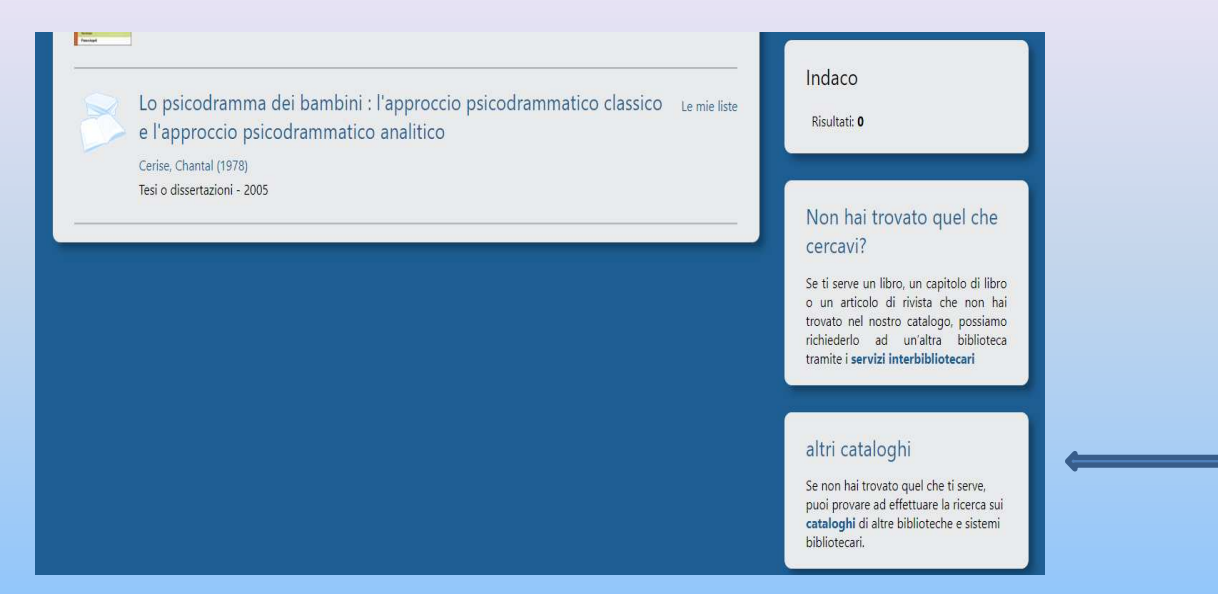

Questo link, invece, rimanda alla pagina del sito web <u>www.univda.it</u> relativa ai Cataloghi di altre biblioteche:

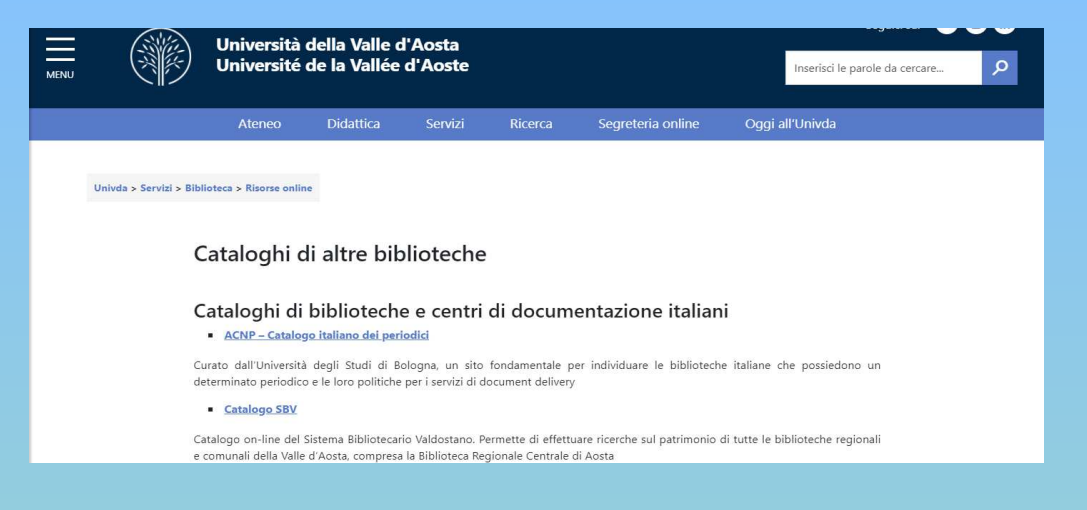

## Liste di lettura

Con SebinaYou puoi creare delle «liste di lettura» personalizzate a partire dalle ricerche che stai facendo, cliccando su «**Le mie liste**». Le liste potranno essere cancellate, modificate, stampate e condivise sui social o per e-mail:

| a indietro                                                                                                    | vai alla pagina principale                                                                                                    |              |
|----------------------------------------------------------------------------------------------------|----------------------------------------------------------------------------------------------------|--------------|
| Catalogo<br>Risultati 1                                                                                                    | > psicodramma ⊗ dei ⊗ bambini ⊗<br>2 di 2 <b>ordinati per</b> Rilevanza ♥                                                                                                    | + 🔊 🖂<br>F   |
| Tel Son<br>Bollow<br>Red Subsection<br>Red Subsection<br>Red Su | Lo psicodramma dei bambini : i metodi d'azione in età evolutiva<br><sup>Dotti, Luigi</sup><br>Angeli - 2002                                                                      | Le mie liste |
| 8                                                                                                    | Lo psicodramma dei bambini : l'approccio psicodrammatico classico<br>e l'approccio psicodrammatico analitico<br><sup>Cerise, Chantal (1978)</sup><br>Tesi o dissertazioni - 2005 | Le mie liste |

La creazione di una lista di lettura richiederà, oltre alla scelta di un titolo e ad un'eventuale descrizione, la scelta del tipo di **visualizzazione**: **privata** (visibile solo nel proprio spazio personale) o **pubblica** (visibile a tutti dalla homepage).

Le liste pubbliche sono sottoposte all'approvazione del responsabile dell'Ufficio Biblioteca e coordinamento linguistico e solo successivamente saranno visibili sul sito.

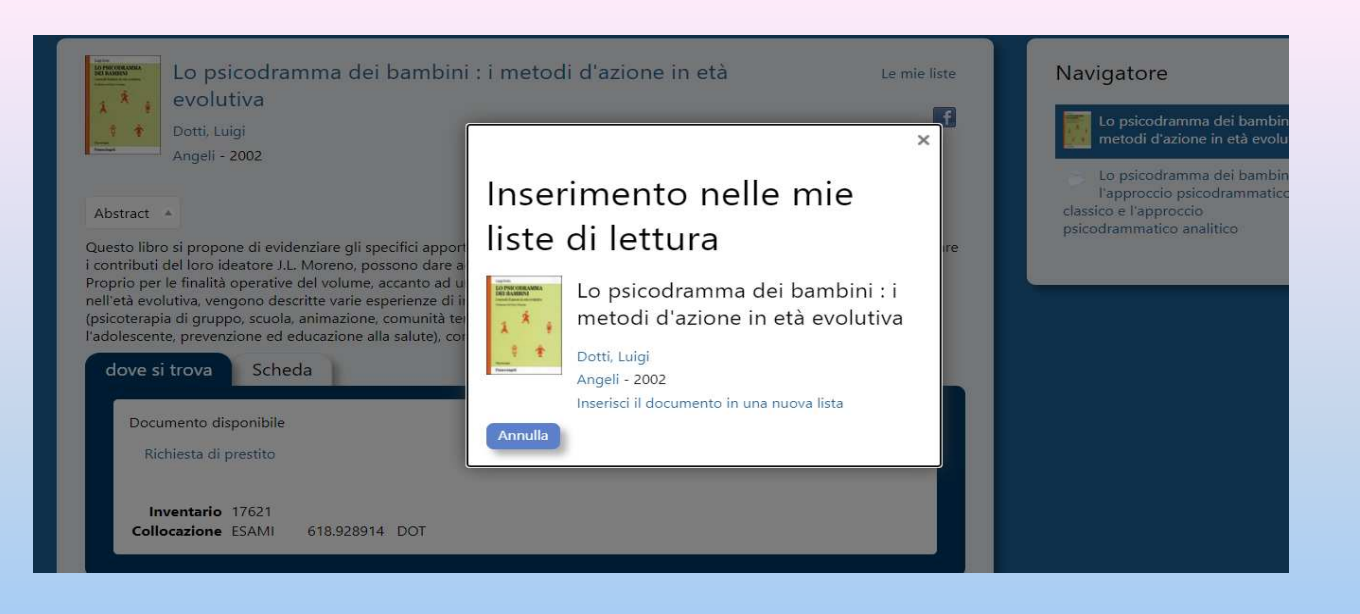

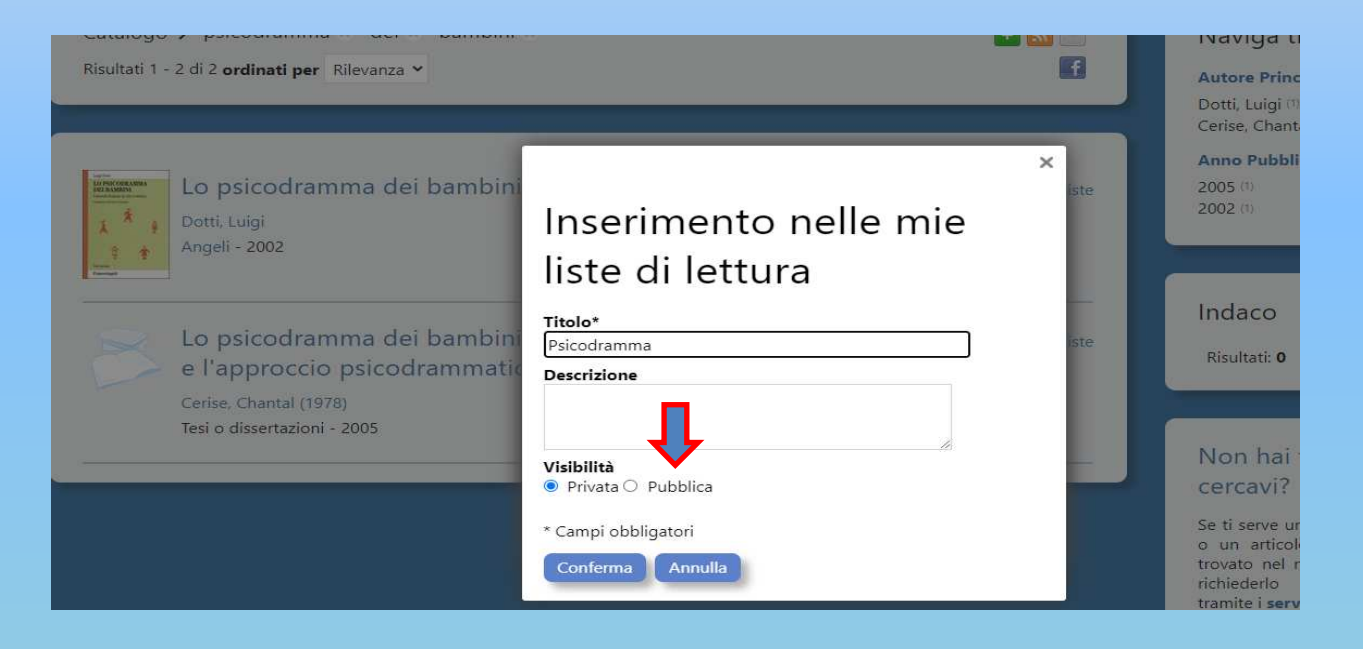

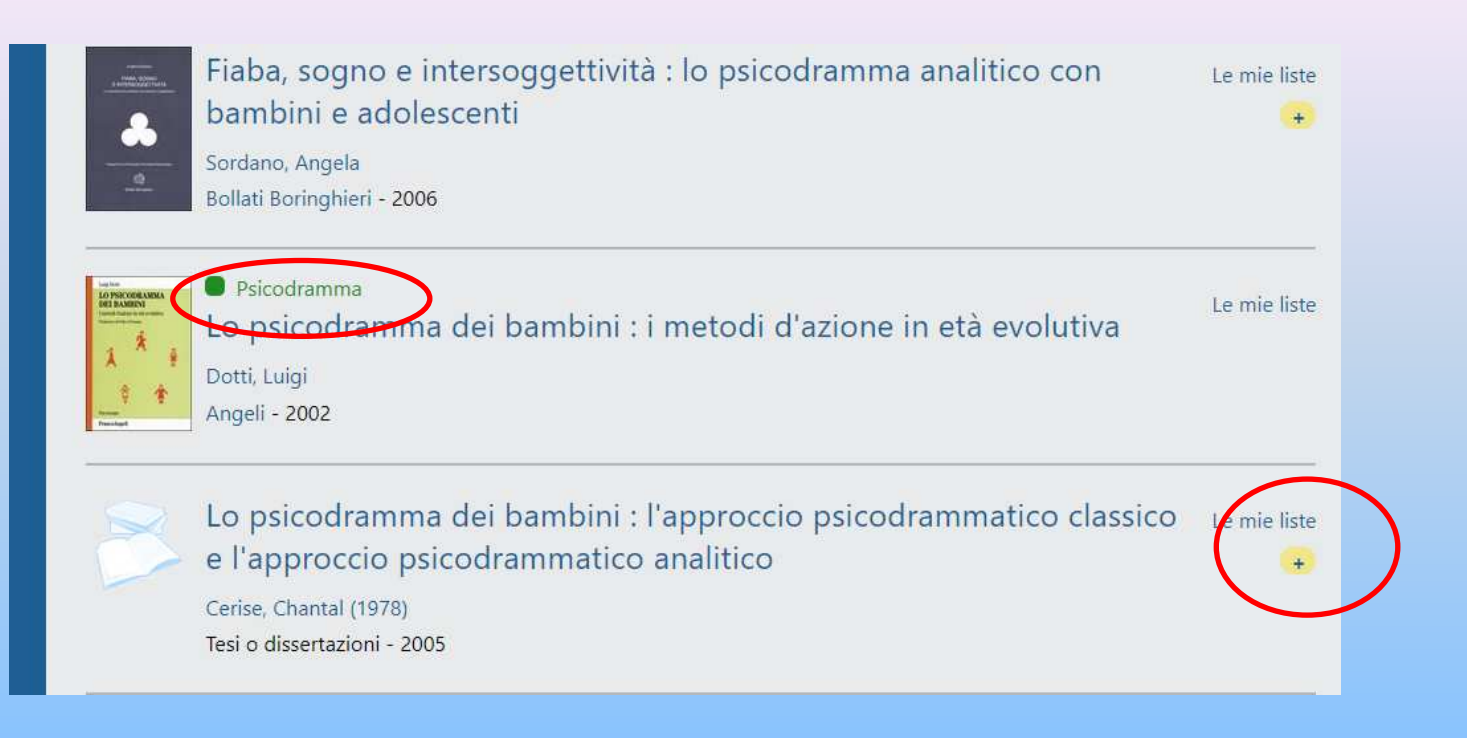

Il titolo selezionato è stato inserito nella lista di lettura «Psicodramma» (in verde).

Per inserire ulteriori titoli, è sufficiente cliccare su «Le mie liste».

Per visualizzare le tue liste di lettura, seleziona «Liste» nel menu a tendina del tuo spazio personale:

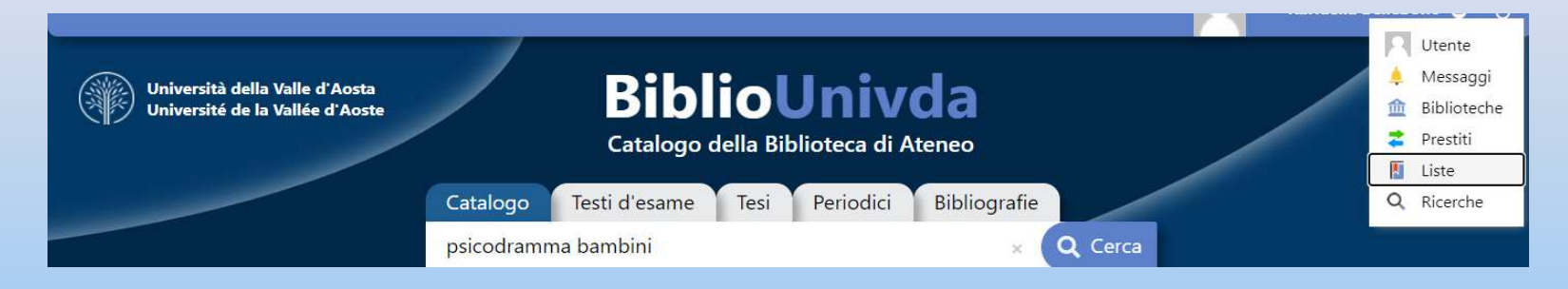

#### Il mio spazio • Le mie liste

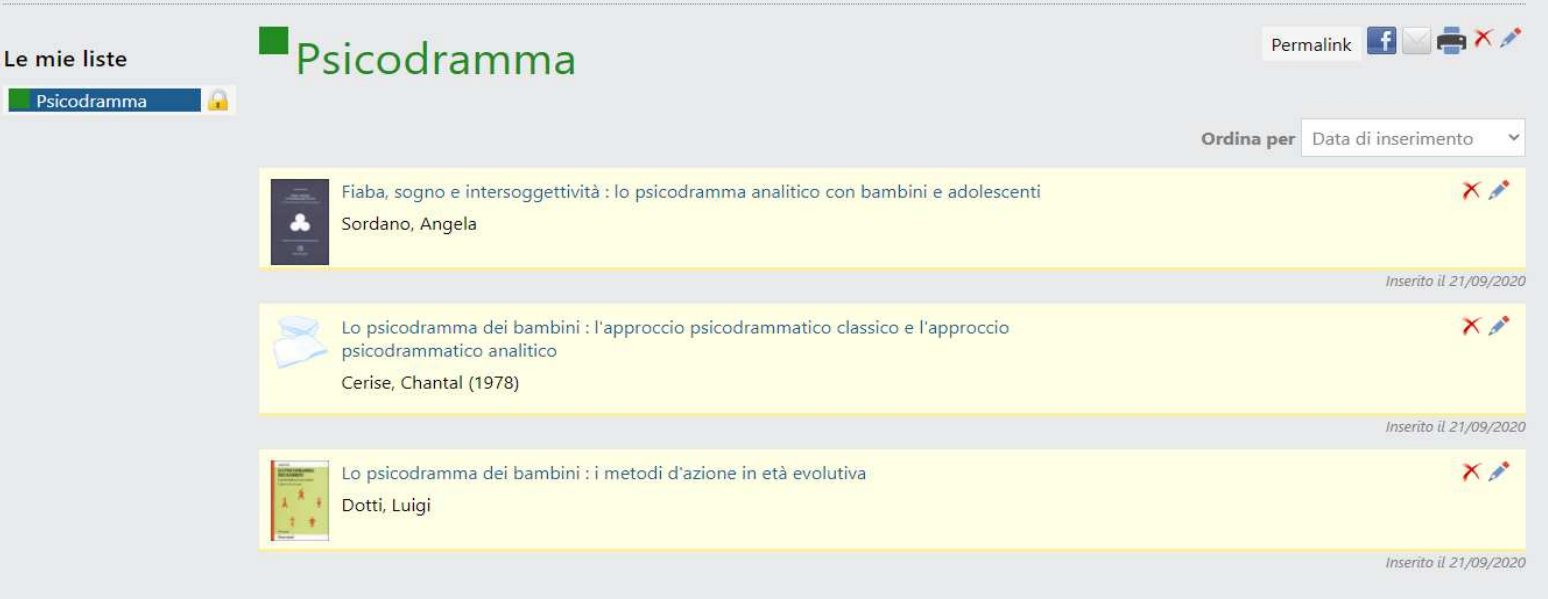

## **Ricerche salvate**

Se desideri salvare una ricerca, clicca sull'icona del «più» in alto a destra:

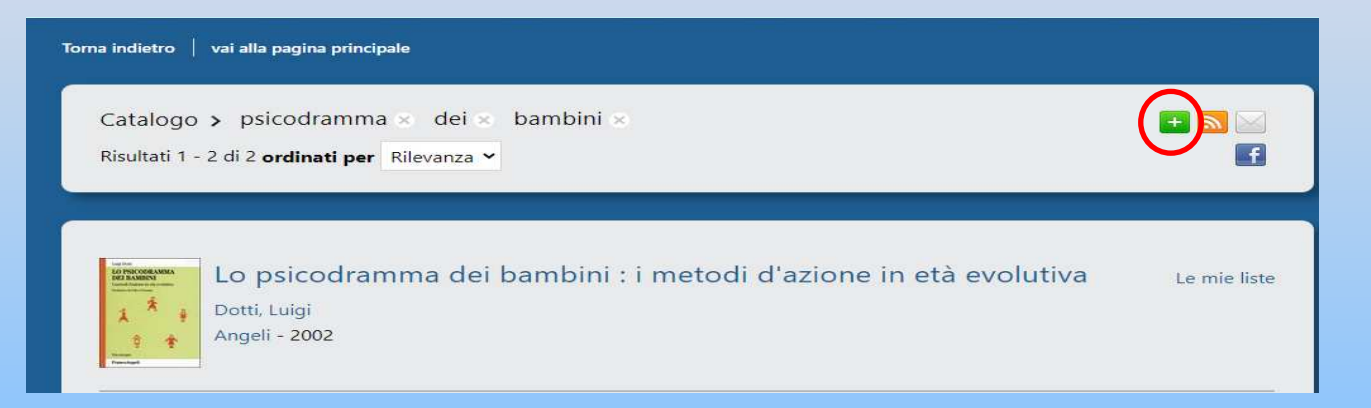

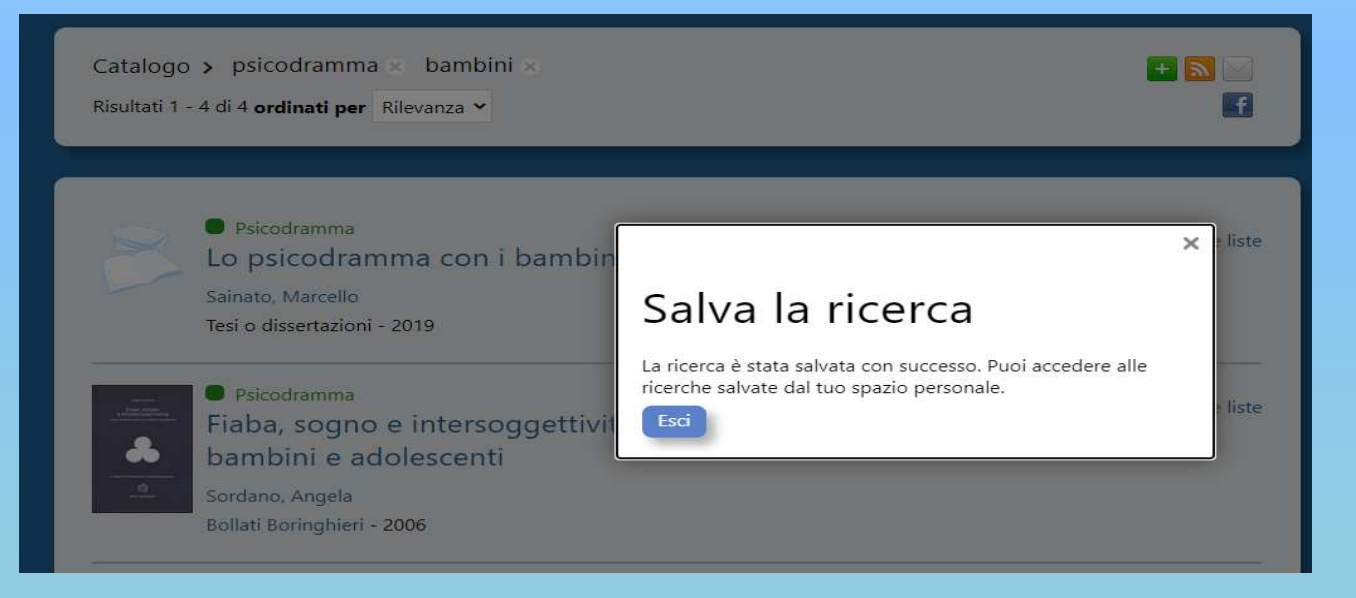

Per visualizzare le tue ricerche, vai su «**Ricerche**» nel tuo spazio personale. Cliccando sui parametri di ricerca, lancerai di nuovo la stessa ricerca, mentre cliccando su «aggiorna i risultati» visualizzerai immediatamente quanti nuovi documenti sono presenti nel catalogo rispetto a quando hai lanciato la stessa ricerca in precedenza

| 🏥 App 🏾 🚺 AFA - Accueil Agen 🔤 Calcolare la | Percent 🚫 Demande d'audien 🥂 Come calcolare la p 📧 Giovani senza prese 🔽 Horizon2020 Resea 📴 I n | umeri in inglese » 📋 Altri Preferi |
|---------------------------------------------|--------------------------------------------------------------------------------------------------|------------------------------------|
|                                             |                                                                                                  | Raffaella Bellebono 💿 🕐            |
|                                             |                                                                                                  | Utente                             |
| Università della Valle d'Ac                 | BiblioUnivda                                                                                     | 🐥 Messaggi                         |
|                                             | Catalogo della Biblioteca di Ateneo                                                              | Prestiti                           |
|                                             | Catalogo della biblioteca di Aterieo                                                             | I Liste                            |
|                                             | Catalogo Testi d'esame Tesi Periodici Bibliografie                                               | Q Ricerche                         |
|                                             | Cerca in tutto il catalogo Q Q                                                                   | Cerca                              |
|                                             | Ricerca a                                                                                        | vanzata                            |
|                                             |                                                                                                  |                                    |
|                                             |                                                                                                  |                                    |
|                                             | A Informazioni Servizi Risorse                                                                   |                                    |
|                                             |                                                                                                  |                                    |
| Torna indietro 🛛 vai alla pagina princi     | pale                                                                                             |                                    |
|                                             |                                                                                                  |                                    |
|                                             |                                                                                                  |                                    |
| 9 Il mio co                                 | azio e Lo mio ricorcho                                                                           |                                    |
|                                             |                                                                                                  |                                    |
|                                             |                                                                                                  |                                    |
| Cancella tutte le                           | Libera:psicodramma AND Libera:bambini                                                            | 4 risultati                        |
| ricerche                                    | nel catalogo                                                                                     | × Pormalink                        |
| Aggiorna i risultati                        |                                                                                                  |                                    |
|                                             |                                                                                                  | Salvata il 21/09/2020              |
|                                             |                                                                                                  |                                    |

## Prestiti e prenotazioni

Per effettuare una richiesta di prestito, vai nella scheda «**Dove si trova**» del titolo che ti interessa e, una volta verificata la disponibilità, clicca su «**Richiesta di prestito**»:

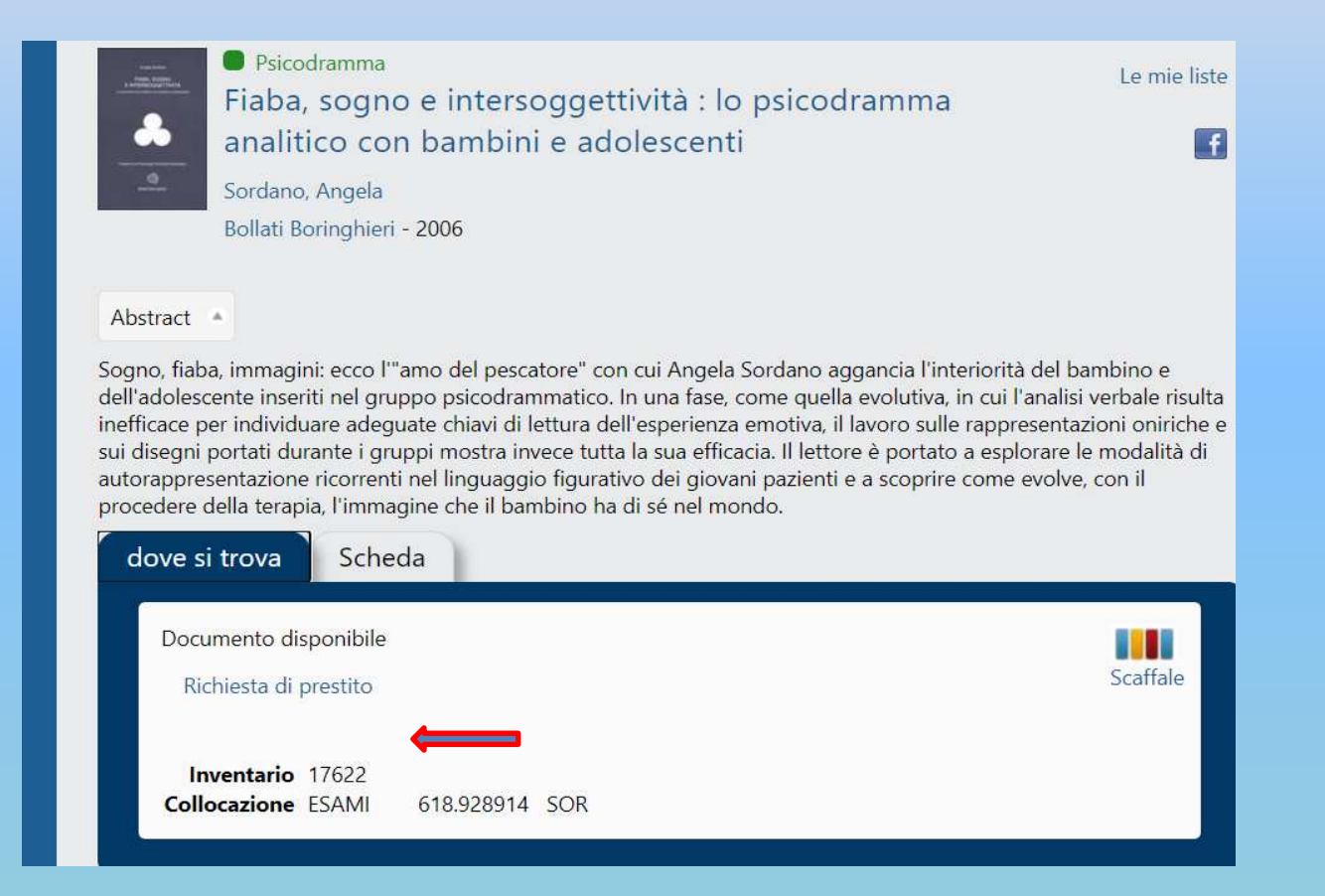

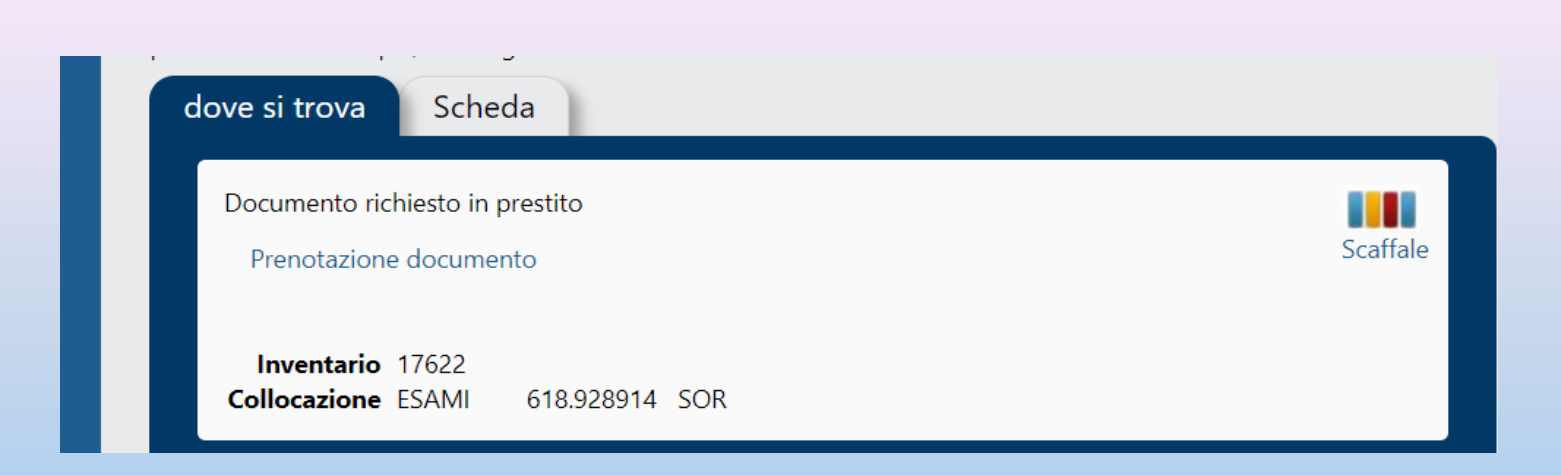

Per verificare lo stato della tua richiesta, seleziona «**Prestiti**» nel tuo spazio personale e comparirà la schermata che contiene le relative informazioni, inclusa la data entro cui ritirare il documento richiesto. Se desideri cancellare la richiesta, clicca sulla X:

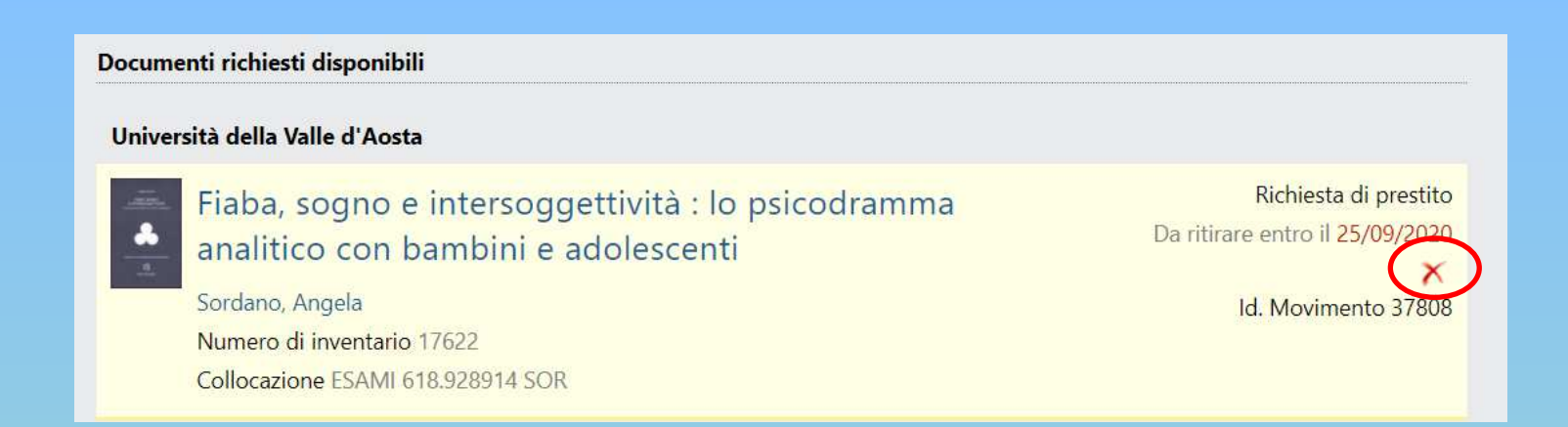

Dopo che avrai ritirato il volume, nella sezione «**Prestiti**» del tuo spazio personale comparirà questa schermata:

| = Il mio                                                                    | spazio • Prestiti e consultazioni                                                                                                    |                                                                                                    |
|-----------------------------------------------------------------------------|----------------------------------------------------------------------------------------------------|----------------------------------------------------------------------------------------------------|
| <ul> <li>Letti e consultati</li> <li>Riepilogo</li> <li>Aggiorna</li> </ul> | In corso                                                                                                    |                                                                                                    |
|                                                                             | Prestiti<br>Università della Valle d'Aosta                                                                                                |                                                                                                    |
|                                                                             | Fiaba, sogno e intersoggettività : lo psicodramma<br>analitico con bambini e adolescenti<br>Sordano, Angela<br>Numero di inventario 17622 | Da restituire entro il <mark>28/09/2020</mark><br>Prorogabile dal 23/09/2020<br>Id. Movimento 37809 |

In caso, invece, un volume sia già in prestito, è possibile effettuare una prenotazione: quando il libro rientrerà in Biblioteca, ti avviseremo perché tu possa venire a ritirarlo:

| dove si trova Scheda                                                                                                    |                          |
|----------------------------------------------------------------------------------------------------|--------------------------|
| Documento in prestito. Rientro previsto 29/09/2020<br>Prenotazione documento                                                                                     | Sca                      |
| Inventario 10479<br>Collocazione DLING 910 INS                                                                                                    |                          |
| dove si trova Scheda                                                                                                    |                          |
| Documento in prestito. Rientro previsto 29/09/2020<br>Prenotazioni già registrate: 1<br>Prenotazione documento<br>Inventario 10479<br>Collocazione DLING 910 INS | Scaffale                 |
| Prenotazioni<br>Università della Valle d'Aosta                                                                                                    |                          |
| Insegnare la geopolitica<br>Numero di inventario 10479<br>Collocazione DLING 910 INS                                                                             | X<br>Id. Movimento 37810 |

## Rete Indaco – Non solo libri!

Rete Indaco una grande biblioteca digitale, una straordinaria raccolta di risorse a disposizione degli utenti delle biblioteche che scelgono di aderirvi.

Ebook, video, audiolibri, articoli, film, musica, videogiochi, corsi, lezioni universitarie, sono solo alcuni esempi di cosa si può trovare in ReteINDACO. Con il prestito digitale (digital lending) si possono, quindi, leggere gli ebook, ascoltare gli audiolibri, è possibile vedere film, video, ascoltare musica...

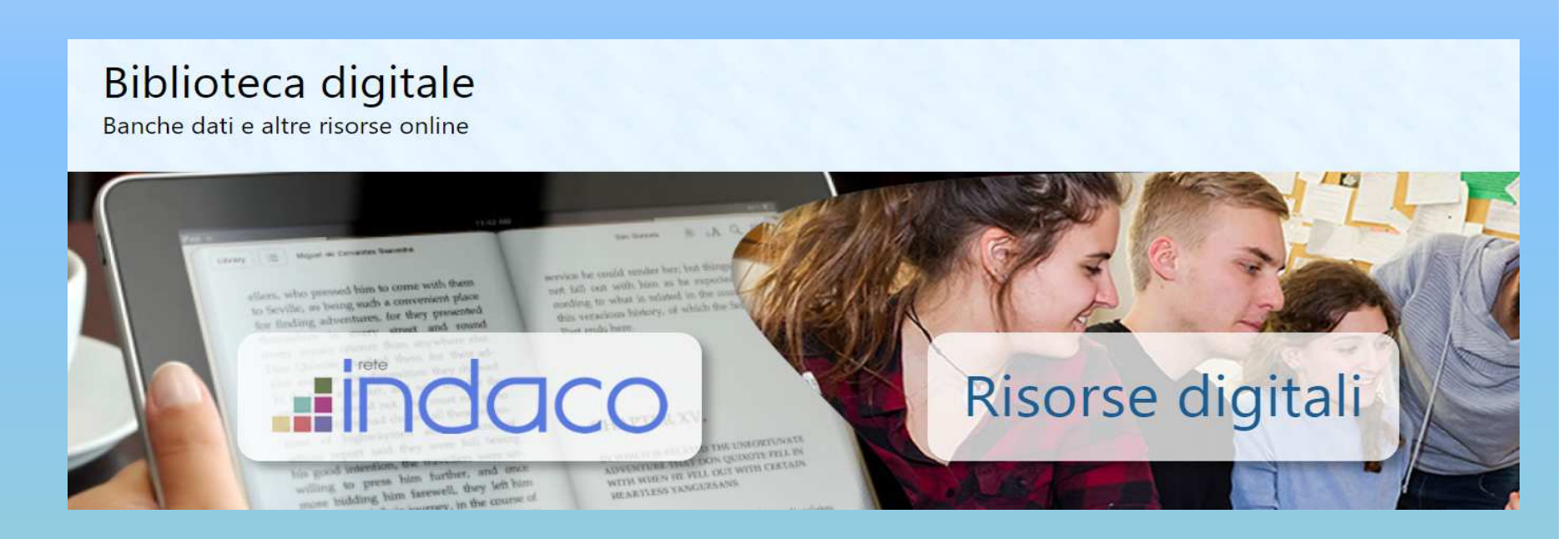

Questi sono i contenuti che ti offre la Rete Indaco: sono contenuti di qualità, gratuiti, selezionati dal personale della Biblioteca.

Per la consultazione di alcune risorse è necessario effettuare il login nell'Area personale.

#### Rete Indaco

Benvenuto!

A partire da questa pagina puoi accedere ad una serie di risorse digitali che abbiamo selezionato per te sulla piattaforma ReteINDACO. Puoi scegliere qui sotto, cliccando sulle immagini, la tipologia che ti interessa ed esplorare le risorse a tua disposizione.

Se preferisci, se stai cercando qualcosa di specifico, potrai accedere alle risorse di ReteINDACO anche effettuando una ricerca sul **catalogo** con il titolo, l'autore o l'argomento che ti interessa: potrai poi scegliere di filtrare unicamente le risorse digitali disponibili su ReteINDACO.

#### Cos'è ReteINDACO?

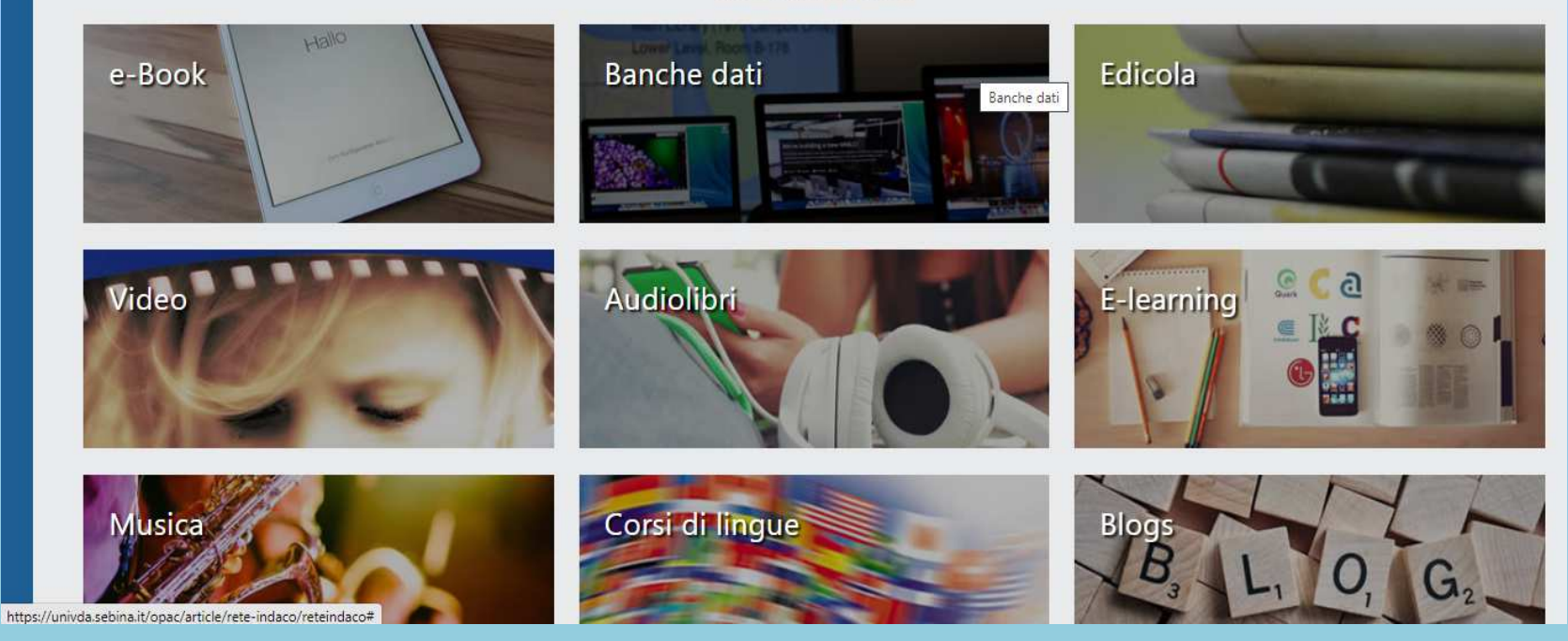

Puoi accedere ai contenuti di Rete Indaco cliccando sulle icone che descrivono le varie tipologie di materiale, ad esempio **Ebook**:

| Ricerca a tema: e-Book<br>Risultati 1 - 10 di 436 ordinati per Anno Y               | Image: Second state in the second state in the se |
|-------------------------------------------------------------------------------------|----------------------------------------------------------------------------------------------------|
| Il Welfare in Italia e la sfida dei nuovi rischi socia                              | Pirandello, Luigi <1867 (13)<br>Shakespeare, William (10)<br>Deledda, Grazia (9)<br>Goldoni, Carlo (8)<br>tutte                                                                                                    |
| eBook - 2020<br>Archivio remoto                                                     | Anno Pubblicazione  2020 (1) 2017 (5)                                                                                                    |
| Il mondo come volontà e rappresentazione<br>Schopenhauer, Arthur                    | Accedi 2016 (46)<br>2015 (11)<br>Le mie liste tutte                                                                                                    |
| eBook - Liber Liber - 2017<br>epub FREE , pdf FREE , odt<br>Disponibile in download | Lingua (386)<br>italiano (386)<br>inglese (57)<br>turco (4)                                                                                                    |
| Della natura delle cose : libri sei                                                 | Accedi eBook (412)                                                                                                    |
| Lucretius Carus, Titus<br>eBook - Liber Liber - 2017<br>epub EREF. odt. pdf EREF.   | Le mie liste Periodico (24)                                                                                                    |

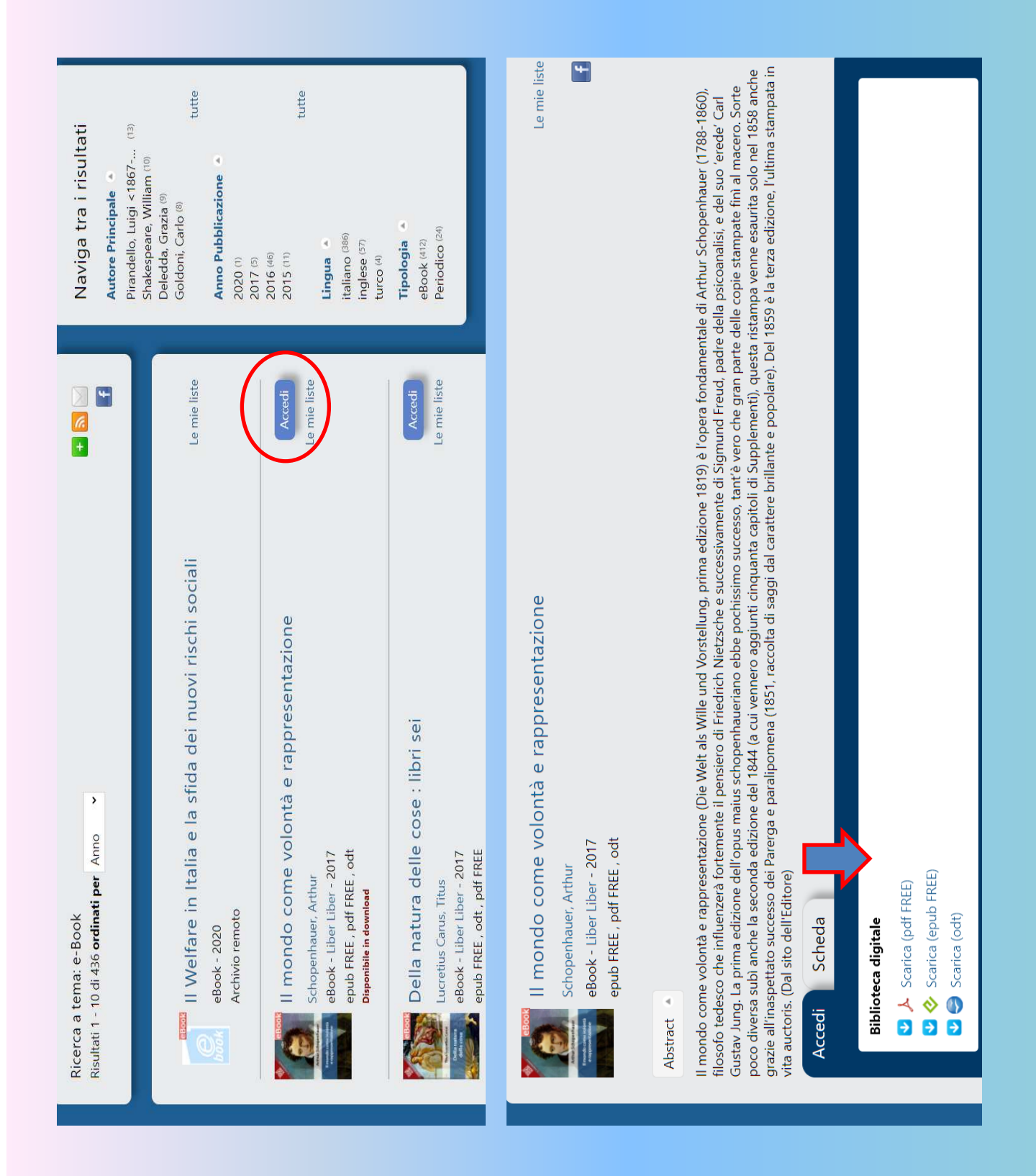

Se effettui una ricerca nel catalogo, ti verrà segnalato se un documento è anche in formato ebook, sia nell'elenco dei documenti trovati, sia nel widget a destra:

| CROCK  | Il mondo come volontà e rappresentazione<br>Schopenhauer, Arthur<br>eBook - Liber Liber - 2017<br>epub FREE , pdf FREE , odt<br>Disponibile in download   | Accedi<br>mie liste | 1994 (1)<br><b>Tipologia</b><br>Testo a stampa (moderno) (3)<br>eBook (1)                                                                                                    |
|--------|----------------------------------------------------------------------------------------------------|---------------------|----------------------------------------------------------------------------------------------------|
| 8      | Conoscere il mondo : come parlare di scienza ai bambini<br>della scuola dell'infanzia : un percorso dal programma<br>ministeriale a un progetto didattico | mie liste           | Risultati: 1<br>eBook (1)                                                                                                    |
|        | Noè, Federica<br>Tesi o dissertazioni - 2010                                                                                                    |                     | Non hai trovato quel                                                                                                    |
| LETTOR | Lettore, vieni a casa : il cervello che legge in un mondo<br>digitale<br>Wolf, Maryanne<br>Vita e Pensiero - 2018                                         | mie liste           | Se ti serve un libro, un capitolo di<br>libro o un articolo di rivista che non<br>hai trovato nel nostro catalogo,<br>possiamo richiederlo ad un'altra<br>biblioteca tramite i <b>servizi</b><br><b>interbibliotecari</b> |

Se hai bisogno di qualunque chiarimento o informazione, non esitare a contattare lo staff della Biblioteca:

Tel. n. 0165 1875250 Email: <u>biblioteca@univda.it</u>

**BUONA CONSULTAZIONE!**